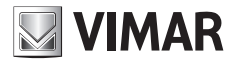

Guida rapida installatore Installer quick guide

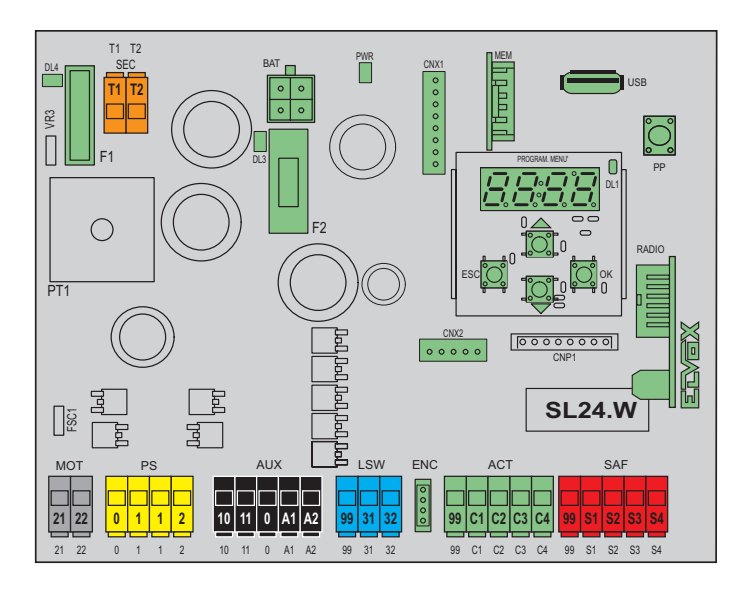

## SL24.W

Scheda di comando con display e ricevitore radio 433 MHz incorporato Control unit with display and built-in 433 MHz radio receiver

**ELVOX** Automazioni

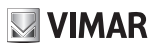

#### Descrizione

Scheda di comando con display e ricevitore radio 433 MHz incorporato per automazioni 24 V scorrevoli. Predisposta per comunicazione WiFi via Smartphone e Tablet mediante l'utilizzo dell'apposito modulo di comunicazione EMC.W

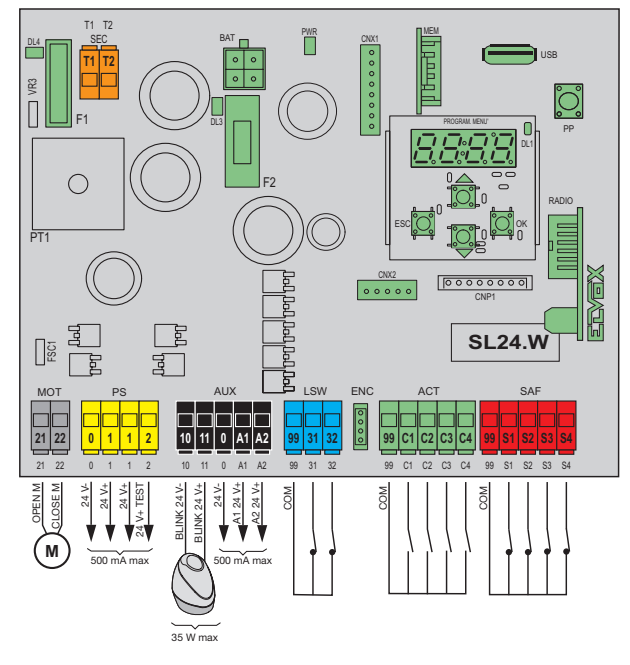

| F1 | 15 A (ATO)           |
|----|----------------------|
| F2 | F 3,15 A (5 x 20 mm) |

#### AUX

|    | OFF |     |         |  |
|----|-----|-----|---------|--|
|    | 1   | SCA | Default |  |
|    | 2   | RAU |         |  |
| A1 | 3   | LCO |         |  |
|    | 4   | LZO |         |  |
|    | 5   | OAB |         |  |
|    | 6   | MAN |         |  |
|    | OFF |     |         |  |
|    | 1   | SCA |         |  |
|    | 2   | RAU | Default |  |
|    | 3   | LCO |         |  |
| A2 | 4   | LZO |         |  |
|    | 5   | OAB |         |  |
|    | 6   | MAN |         |  |
|    | 7   | INB |         |  |
|    | 8   | INP |         |  |

#### ACT

|     | 1 | PP   | Default C1 |
|-----|---|------|------------|
|     | 2 | PED  | Default C2 |
| ov  | 3 | OPEN | Default C3 |
| CX. | 4 | CLS  | Default C4 |
|     | 5 | ТІМ  |            |
|     | 6 | TIMP |            |

#### SAF

|    | OFF |      | Default S3/S4 |
|----|-----|------|---------------|
|    | 1   | PHC  | Default S1    |
|    | 2   | PH   | Default S2    |
|    | 3   | PHO  |               |
|    | 4   | BAR  |               |
| ev | 5   | 8K2  |               |
| 37 | 6   | STP  |               |
|    | 7   | PHCT |               |
|    | 8   | PHT  |               |
|    | 9   | PHOT |               |
|    | 10  | BART |               |
|    | 11  | 8K2T |               |

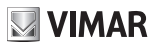

#### Attuatori comandabili

| Cod.            | Descrizione                         |  |
|-----------------|-------------------------------------|--|
| ESM2 W          | ACTO 600D attuatore scorrevole 24 V |  |
| LOIVIZ.VV       | 600 kg centrale predisposta Wi-Fi   |  |
| EEMO 1000 W     | ACTO 600D attuatore scorrevole 24 V |  |
| ESIVIZ. 1000.VV | 1000 kg centrale predisposta Wi-Fi  |  |

#### Funzioni della morsettiera

| Blocco | Morsetto | Descrizione                            | Dati<br>nominali |
|--------|----------|----------------------------------------|------------------|
| SEC    | T1<br>T2 | Secondario trasformatore               | 24 Vac           |
| MOT    | 21       | Apertura motore                        | 24 Vdc           |
| MOT    | 22       | Chiusura motore                        | 150W             |
|        | 0        | Negativo alimentazione accessori       |                  |
| PS     | 1        | Positivo alimentazione<br>accessori    | 24 Vdc<br>500 mA |
|        | 2        | Positivo accessori veri-<br>ficati     |                  |
|        | 10       | Negativo lampeggiante                  | 24 Vdc           |
|        | 11       | Positivo lampeggiante                  | 35 W             |
|        | 0        | Negativo accessori                     |                  |
| AUX    | A1       | Uscita ausiliaria configu-<br>rabile 1 | 500 mA           |
|        | A2       | Uscita ausiliaria configu-<br>rabile 2 |                  |
|        | 99       | Comune ingressi                        |                  |
| LSW    | 31       | Finecorsa 1                            | NC               |
|        | 32       | Finecorsa 2                            |                  |
|        | 99       | Comune ingressi                        |                  |
|        | C1       | Comando configurabile 1                |                  |
| ACT    | C2       | Comando configurabile 2                | NO               |
|        | C3       | Comando configurabile 3                |                  |
|        | C4       | Comando configurabile 4                |                  |
|        | 99       | Comune ingressi                        |                  |
|        | S1       | Sicurezza configurabile 1              |                  |
| SAF    | S2       | Sicurezza configurabile 2              | NC               |
|        | S3       | Sicurezza configurabile 3              | 1                |
|        | S4       | Sicurezza configurabile 4              | 1                |

#### Utilizzo del display

Le impostazioni della centrale sono visibili a display e possono essere modificate con l'utilizzo dei tasti di navigazione menu come da tabella seguente:

| Taeti       | Funzione                                                                                             | Durata     |
|-------------|----------------------------------------------------------------------------------------------------|------------|
| 1050        |                                                                                                    | pressione  |
| ок          | Accensione display<br>Ingresso in sottomenu<br>Conferma cambio valore                                | Istantanea |
| <b></b>     | Scorrimento del menu in su<br>Aumento del valore parametro                                           | Istantanea |
| ▼           | Scorrimento del menu in giù<br>Diminuzione del valore parametro                                      | Istantanea |
| ESC         | Uscita dal menu<br>Annullamento del cambio di valore<br>e ritorno al menu<br>Spegnimento del display | Istantanea |
| ▲+▼         | Reset della scheda                                                                                   | 3 s        |
| ▲+ OK       | Comando di apertura                                                                                  | 1 s        |
| ▼+ 0K       | Comando di chiusura                                                                                  | 1 s        |
| ESC +<br>OK | Test del display (accende indivi-<br>dualmente in sequenza ogni seg-<br>mento del display e i punti) | 3 s        |
| ESC +<br>OK | All'accensione della scheda avvia<br>la modalità di aggiornamento<br>Firmware                        | 3 s        |
| PP          | Comando passo-passo                                                                                  | Istantanea |

#### Menu

La programmazione della centrale è organizzata in menu e sottomenu che permettono di accedere e modificare i parametri e le logiche della centrale. La centrale è dotata dei seguenti menu di primo livello:

| Menu | Descrizione                                              |
|------|----------------------------------------------------------|
| MOT  | Impostazione dei parametri motore                        |
| LRNT | Menu di esecuzione procedura di taratura della corsa     |
| TRV  | Menu di impostazione parametri della corsa               |
| OUT  | Menu di configurazione delle uscite ausiliarie           |
| IN   | Menu di configurazione degli ingressi                    |
| LGC  | Menu di impostazione delle logiche di funzio-<br>namento |
| RAD  | Menu di gestione dei radiocomandi                        |
| STAT | Menu di diagnostica e reportistica                       |
| EXP  | Menu di gestione schede di espansione                    |
| LOAD | Menu di ripristino valori di fabbrica                    |
| PASS | Menu di impostazione livello di protezione               |

#### **ELVOX** Automazioni

#### SL24.W

Tutti i sottomenu sono descritti nella tabella che segue:

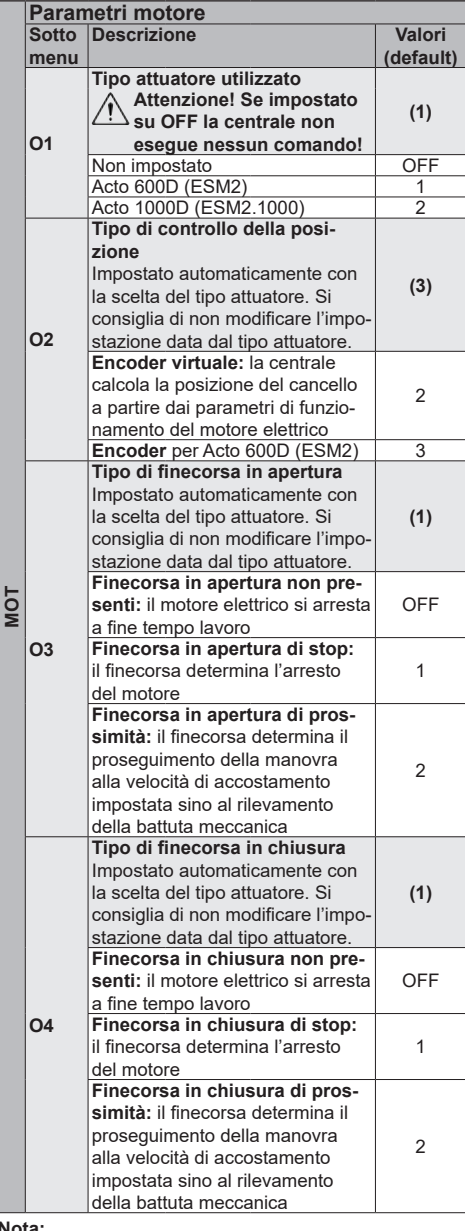

#### Nota:

O2, O3, O4 sono impostati automaticamente con la scelta del tipo attuatore. Si consiglia di non modificare l'impostazione data dal tipo attuatore.

| Procedura di taratura della corsa motore |                                                |              |                             |  |  |
|------------------------------------------|------------------------------------------------|--------------|-----------------------------|--|--|
|                                          | Taratura                                       | rapida de    | ella corsa.                 |  |  |
|                                          | La taratura viene eseguita in modalità intera- |              |                             |  |  |
|                                          | mente automatica e imposta:                    |              |                             |  |  |
|                                          | - Rallent                                      | amento in    | apertura al 20% della       |  |  |
|                                          |                                                |              | apertura ai 20 % della      |  |  |
|                                          | corsa to                                       | stale        |                             |  |  |
|                                          | - Rallenta                                     | amento in    | chiusura al 20% della       |  |  |
|                                          | corsa to                                       | otale        |                             |  |  |
|                                          | - Apertur                                      | a pedonale   | e al 30% della corsa        |  |  |
|                                          | totale                                         |              |                             |  |  |
|                                          | Tasto Msg Descrizione fase                     |              |                             |  |  |
|                                          |                                                | display      |                             |  |  |
|                                          | -                                              | PP           | Attesa inizio procedura     |  |  |
| LRNE                                     |                                                |              | di taratura                 |  |  |
|                                          | PP                                             | CL 1         | Alla pressione del tasto:   |  |  |
|                                          |                                                |              | chiusura e ricerca fine-    |  |  |
|                                          |                                                |              | corsa di chiusura           |  |  |
|                                          | -                                              | OP 1         | Misura della corsa di       |  |  |
|                                          |                                                | 0            | apertura                    |  |  |
|                                          | -                                              | CL 1         | Misura della corsa di       |  |  |
|                                          | -                                              |              | obiuquiro                   |  |  |
|                                          |                                                |              | Lattura dalla aurua di      |  |  |
|                                          | -                                              | UPCI         |                             |  |  |
|                                          |                                                | 01.04        | corrente in apertura        |  |  |
|                                          | -                                              | CLCT         | Lettura della curva di      |  |  |
|                                          |                                                |              | corrente in chiusura        |  |  |
|                                          | -                                              | END          | Procedura terminata         |  |  |
|                                          | Taratura                                       | avanzata     | della corsa.                |  |  |
|                                          | La taratura permette all'installatore di       |              |                             |  |  |
|                                          | scegliere                                      | :            |                             |  |  |
|                                          | - Posizio                                      | ne di raller | ntamento in apertura        |  |  |
|                                          | - Posizio                                      | ne di raller | ntamento in chiusura        |  |  |
|                                          | - Quota d                                      | di apertura  | pedonale                    |  |  |
|                                          | Tasto                                          | Msg          | Descrizione fase            |  |  |
|                                          |                                                | display      |                             |  |  |
|                                          | -                                              | PP           | Attesa inizio procedura     |  |  |
|                                          |                                                |              | di taratura                 |  |  |
|                                          | PP                                             | CL 1         | Alla pressione del tasto:   |  |  |
|                                          |                                                |              | chiusura e ricerca fine-    |  |  |
|                                          |                                                |              | corea di chiusura           |  |  |
|                                          | PP                                             | OP 1         | Inizio apertura             |  |  |
|                                          | ··                                             |              | Alla prossione del tasto:   |  |  |
|                                          |                                                |              | Alla pressione della lasto. |  |  |
|                                          |                                                |              |                             |  |  |
|                                          |                                                |              | posizione di inizio ralien- |  |  |
| LRNA                                     |                                                | 0.5.4        | tamento in apertura         |  |  |
|                                          | -                                              | UP 1         | Prosecuzione dell'aper-     |  |  |
|                                          |                                                |              | tura a velocità di rallen-  |  |  |
|                                          |                                                |              | tamento sino al finecorsa   |  |  |
|                                          |                                                |              | di apertura                 |  |  |
|                                          | PP                                             | CL 1         | Inizio chiusura.            |  |  |
|                                          |                                                |              | Alla pressione del tasto:   |  |  |
|                                          |                                                |              | impostazione della          |  |  |
|                                          |                                                |              | posizione di inizio rallen- |  |  |
|                                          |                                                |              | tamento in chiusura         |  |  |
|                                          | -                                              | CL 1         | Prosecuzione della          |  |  |
|                                          |                                                | ·            | chiusura a velocità di      |  |  |
|                                          |                                                |              | rallentamento sino al       |  |  |
|                                          |                                                |              | finecorea di chiusura       |  |  |
|                                          | DD                                             |              | Inizio oporturo podenale    |  |  |
|                                          | <b>171</b>                                     | UPED         | Alle pressient del test     |  |  |
|                                          |                                                |              | Alla pressione del tasto:   |  |  |
|                                          |                                                |              | impostazione della quota    |  |  |
|                                          |                                                |              | di apertura pedonale        |  |  |

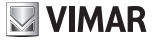

LRNT

|   |      | - | CPED | Chiusura anta dalla<br>posizione di apertura |
|---|------|---|------|----------------------------------------------|
|   |      |   |      | pedonale                                     |
| E |      | - | OPC1 | Lettura della corrente in                    |
| Ľ | LINA |   |      | apertura                                     |
| - |      | - | CLC1 | Lettura della corrente in                    |
|   |      |   |      | chiusura                                     |
|   |      | - | END  | Procedura terminata                          |

#### Autotaratura:

Il cambio di parametri della corsa del cancello non determina la necessità di eseguire nuove tarature da parte dell'installatore, tuttavia, cambiando i parametri della corsa la centrale ha bisogno di apprendere nuovamente la curva di corrente, disabilitando quindi il rilevamento ostacolo solo durante la manovra di autotaratura stessa.

L'autotaratura è opportunamente segnalata:

- sul display della centrale con la scritta AT
- dal lampeggiante con un lampeggio a frequenza doppia del normale

Gli eventi che generano una autotaratura sono:

- cambio dei parametri: T24, T26, T28, T30, T32, T34, T40
- caricamento impostazioni da scheda di memoria MEM.W
- ripristino/importazione impostazioni da App By-gate Pro

|    | Paran         | netri della corsa del cancello                                                                            |                     |
|----|---------------|----------------------------------------------------------------------------------------------------|---------------------|
|    | Sotto<br>menu | Descrizione                                                                                               | Valori<br>(default) |
|    | T1            | Forza motore (%).<br>Imposta il valore della forza data<br>al motore per spingere l'anta                  | (50)                |
|    |               | Forza minima                                                                                              | 1                   |
| ≳  |               | Forza massima                                                                                             | 100                 |
| TR |               | Senso di marcia.<br>Imposta il senso di marcia del<br>motore                                              | (1)                 |
|    | T4            | Attuatore a sinistra (il cancello<br>visto dal lato dove è installato<br>l'attuatore apre verso sinistra) | 1                   |
|    |               | Attuatore a destra (il cancello<br>visto dal lato dove è installato<br>l'attuatore apre verso destra)     | 2                   |

|   |     | Scelta del metodo di intervento<br>per rilevamento ostacolo                                                                                                    | (1)         |
|---|-----|----------------------------------------------------------------------------------------------------|-------------|
|   |     | Sovracorrente o anta ferma:<br>l'ostacolo viene rilevato al<br>superamento della soglia di cor-<br>rente o della soglia rallentamento<br>encoder                                                                           | 1           |
|   | Т7  | vato solo quando l'anta rallenta<br>eccessivamente                                                                                                    | 2           |
|   |     | <b>Sovracorrente:</b> l'ostacolo viene<br>rilevato al superamento della<br>soglia di corrente                                                                                                    | 3           |
|   |     | Sovracorrente e anta ferma:<br>l'ostacolo viene rilevato al con-<br>temporaneo superamento della<br>soglia di corrente e rallentamento<br>encoder                                                                          | 4           |
|   | Т8  | Tempo di rilevamento ostacolo<br>in apertura motore<br>Tempo dopo il quale la soglia<br>di corrente o la soglia encoder<br>fanno intervenire il rilevamento<br>ostacolo in apertura (regolabile a<br>intervalli di 100 ms) | (20)        |
|   |     | 100 ms (tempo minimo)                                                                                                    | 10          |
|   |     | 600 ms (tempo massimo)                                                                                                    | 60          |
|   | Т9  | Tempo di rilevamento ostacolo<br>in chiusura motore<br>Tempo dopo il quale la soglia<br>di corrente o la soglia encoder<br>fanno intervenire il rilevamento<br>ostacolo in chiusura (regolabile a<br>intervalli di 100 ms) | (20)        |
|   |     | 100 ms (tempo minimo)                                                                                                    | 10          |
|   | T12 | 600 ms (tempo massimo)<br><b>Tempo di spunto</b><br>Tempo durante il quale il motore<br>spinge con forza massima per<br>far muovere l'anta (regolabile a<br>intervalli di 0,5 s)                                           | 60<br>(2.0) |
|   |     | 0,5 s (tempo minimo)                                                                                                    | 0.5         |
|   |     | 5,0 s (tempo massimo)                                                                                                    | 5.0         |
|   | T12 | Quota di apertura pedonale (% della corsa totale di apertura)                                                                                                    | (30)        |
|   | 115 | Quota minima                                                                                                    | 10          |
| } |     | Quota massima                                                                                                    | 100         |
|   | 744 | ostacolo (quota di inversione<br>in seguito al rilevamento di un<br>ostacolo)                                                                                                    | (5)         |
|   | T14 | Non disimpegna, arresta sola-<br>mente                                                                                                    | OFF         |
|   |     | Minima inversione                                                                                                    | 1           |
|   |     | Massima inversione                                                                                                    | 10          |

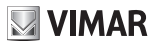

LRV

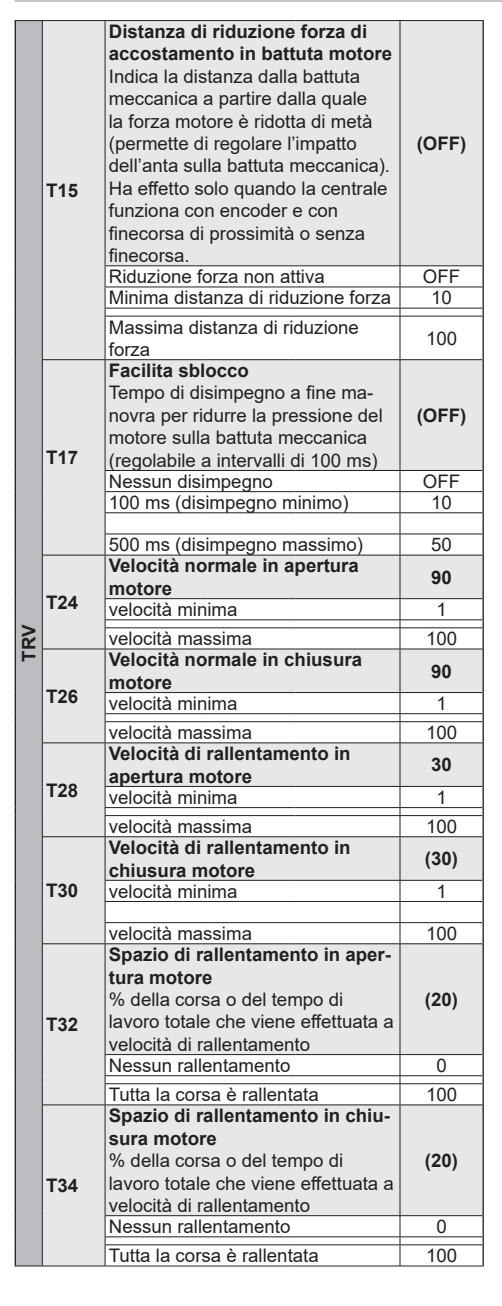

|  | Т36    | Tempo di accelerazione in aper-<br>tura motore<br>Tempo durante il quale il motore<br>accelera fino al raggiungimento<br>della velocità normale di apertura<br>(regolabile a intervalli di 0,1 s) | (0.5)     |
|--|--------|----------------------------------------------------------------------------------------------------|-----------|
|  |        | Massima accelerazione (0 s per raggiungere la velocità normale)                                                                                                    | 0         |
|  |        | Minima accelerazione (2,0 s per raggiungere la velocità normale)                                                                                                    | 2.0       |
|  | Т38    | Tempo di accelerazione in chiu-<br>sura motore<br>Tempo durante il quale il motore<br>accelera fino al raggiungimento<br>della velocità normale in chiusura<br>(regolabile a intervalli di 0,1 s) | (0.5)     |
|  | T20    | Massima accelerazione (0 s per<br>raggiungere la velocità normale)                                                                                                    | 0         |
|  | 130    | Minima accelerazione (2,0 s per<br>raggiungere la velocità normale)                                                                                                    | 2.0       |
|  |        | Rampa di decelerazione motore<br>Rampa di decelerazione tra la<br>velocità normale e di rallentamen-<br>to del motore                                                                             | (30)      |
|  | T40    | Rampa ripida (massima decele-<br>razione)                                                                                                    | 0         |
|  |        | Rampa dolce (minima decelera-<br>zione)                                                                                                    | 100       |
|  | Config | gurazione delle uscite ausilia                                                                                                    | rie       |
|  | Sotto  | Descrizione                                                                                                    | Valori    |
|  | menu   |                                                                                                    | (default) |
|  |        | Tipo uscita morsetto A1                                                                                                    | (1)       |
|  |        | Uscita non attiva                                                                                                    | 0FF       |
|  |        | Spia cancello aperto (SCA)<br>Funzionamento come da imposta-<br>zione parametro SCA                                                                                                    | 1         |
|  |        | Uscita Radio Ausiliaria (RAU)<br>Funzionamento come da imposta-<br>zione parametro RAU                                                                                                    | 2         |
|  |        | Luce di cortesia (LCO)<br>Attiva durante il movimento<br>dell'anta e per un tempo succes-<br>sivo all'arresto dell'anta impostato<br>dal parametro LCO                                            | 3         |
|  | A1     | Luce di Zona (LZO)<br>Attiva durante il movimento<br>dell'anta                                                                                                    | 4         |
|  |        | Cancello rimasto aperto (OAB)<br>Attiva se il cancello rimane aperto                                                                                                    | _         |
|  |        | per un tempo superiore a quanto<br>definito dalla logica allarme can-<br>cello aperto (L16)                                                                                                    | 5         |

707

E

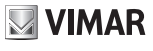

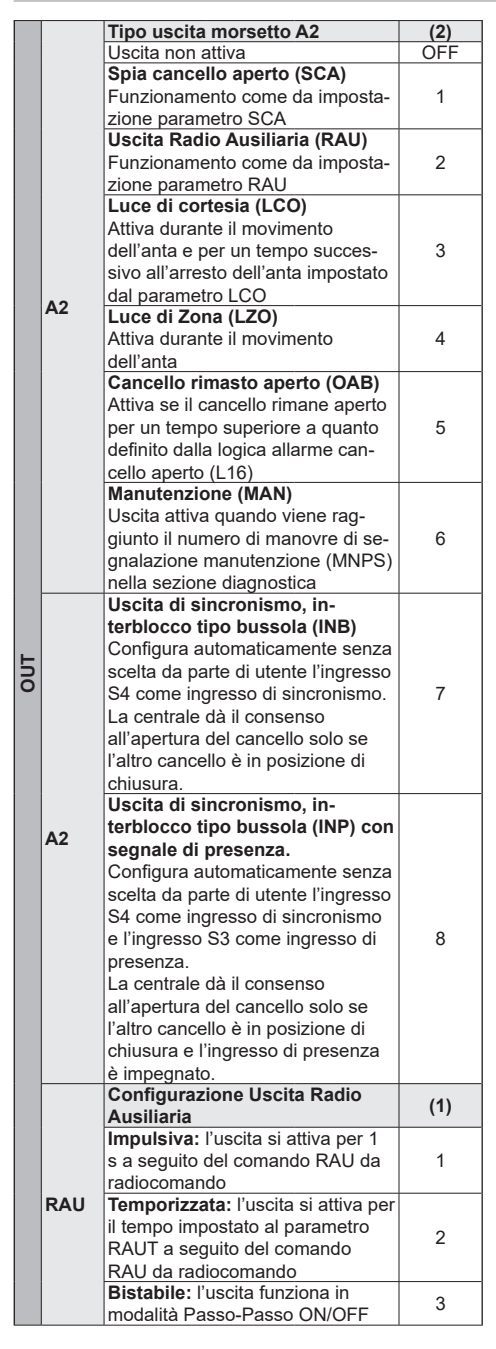

|   |                                | Temporizzazione uscita RAU                                                                                                    | (1)                                           |
|---|--------------------------------|----------------------------------------------------------------------------------------------------|-----------------------------------------------|
|   | RAUT                           | 1 s (tempo minimo)                                                                                                    | 1                                             |
|   |                                | 600 s (tempo massimo)                                                                                                    | 600                                           |
|   |                                | Temporizzazione luce di cor-<br>tesia                                                                                                    | (120)                                         |
|   | LCO                            | 1 s (tempo minimo)                                                                                                    | 1                                             |
|   |                                | 300 s (tempo massimo)                                                                                                    | 300                                           |
|   |                                | Modalità di funzionamento                                                                                                    | (4)                                           |
|   |                                | uscita SCA                                                                                                    | (1)                                           |
|   |                                | Cancello chiuso: non attiva                                                                                                    | 1                                             |
|   |                                | Cancello aperto: attiva fissa                                                                                                    | 1                                             |
|   |                                | Cancello chiuso: non attiva                                                                                                    |                                               |
|   |                                | Cancello in movimento: intermittente                                                                                                    |                                               |
| 5 |                                | Cancello aperto: attiva fissa                                                                                                    | 2                                             |
|   | SCA                            | Posizione indeterminata: intermit-                                                                                                    |                                               |
|   | -                              | tente pausa di 1 s ogni 5                                                                                                    |                                               |
|   |                                | Cancello in apertura intermittente                                                                                                    |                                               |
|   |                                | lenta                                                                                                    |                                               |
|   |                                | Cancello aperto attiva fissa                                                                                                    | 3                                             |
|   |                                | Cancello in chiusura intermittente                                                                                                    | Ŭ                                             |
|   |                                | Posizione indeterminata intermit-                                                                                                    |                                               |
|   |                                | tente pausa di 1s ogni 5                                                                                                    |                                               |
|   |                                | Cancello fermo attiva fissa                                                                                                    | 4                                             |
|   | SCA                            | Cancello in movimento: non attiva                                                                                                    | 4                                             |
|   | UUA                            | Cancello fermo non attiva                                                                                                    | 5                                             |
|   |                                | Cancello in movimento attiva fissa                                                                                                    |                                               |
|   | Confi                          | nuraziana dagli ingraadi                                                                                                    |                                               |
|   | Config                         | gurazione degli ingressi                                                                                                    | Valori                                        |
|   | Config<br>Sotto<br>menu        | gurazione degli ingressi<br>Descrizione                                                                                                    | Valori<br>(default)                           |
|   | Config<br>Sotto<br>menu        | gurazione degli ingressi<br>Descrizione<br>Ingresso di comando C1/C2/                                                                                                    | Valori<br>(default)                           |
|   | Config<br>Sotto<br>menu        | gurazione degli ingressi<br>Descrizione<br>Ingresso di comando C1/C2/<br>C3/C4                                                                                                    | Valori<br>(default)                           |
|   | Config<br>Sotto<br>menu        | gurazione degli ingressi<br>Descrizione<br>Ingresso di comando C1/C2/<br>C3/C4<br>Passo-passo (PP)                                                                                                    | Valori<br>(default)                           |
|   | Config<br>Sotto<br>menu        | Descrizione degli ingressi<br>Descrizione<br>Ingresso di comando C1/C2/<br>C3/C4<br>Passo-passo (PP)<br>Il comando passo-passo:                                                                                                    | Valori<br>(default)                           |
|   | Config<br>Sotto<br>menu        | gurazione degli ingressi         Descrizione         Ingresso di comando C1/C2/<br>C3/C4         Passo-passo (PP)         Il comando passo-passo:         - a cancello fermo chiuso comanda                                                                                                    | Valori<br>(default)                           |
|   | Config<br>Sotto<br>menu        | gurazione degli ingressi         Descrizione         Ingresso di comando C1/C2/<br>C3/C4         Passo-passo (PP)         Il comando passo-passo:         - a cancello fermo chiuso comanda<br>un'apertura                                                                                                    | Valori<br>(default)                           |
|   | Config<br>Sotto<br>menu        | gurazione degli ingressi         Descrizione         Ingresso di comando C1/C2/<br>C3/C4         Passo-passo (PP)         Il comando passo-passo:         - a cancello fermo chiuso comanda<br>un'apertura         - in apertura comanda un arresto                                                                                                    | Valori<br>(default)                           |
|   | Config<br>Sotto<br>menu        | gurazione degli ingressi<br>Descrizione<br>Ingresso di comando C1/C2/<br>C3/C4<br>Passo-passo (PP)<br>Il comando passo-passo:<br>- a cancello fermo chiuso comanda<br>un'apertura<br>- in apertura comanda un arresto<br>o una chiusura come da imposta-<br>riane faciare parte a uno (10)                                                                                                    | Valori<br>(default)                           |
|   | Config<br>Sotto<br>menu        | gurazione degli ingressi<br>Descrizione<br>Ingresso di comando C1/C2/<br>C3/C4<br>Passo-passo (PP)<br>Il comando passo-passo:<br>- a cancello fermo chiuso comanda<br>un'apertura<br>- in apertura comanda un arresto<br>o una chiusura come da imposta-<br>zione logica passo-passo (L10)<br>o concello fermo done uno apor                                                                                                    | Valori<br>(default)                           |
|   | Config<br>Sotto<br>menu        | gurazione degli ingressi         Descrizione         Ingresso di comando C1/C2/<br>C3/C4         Passo-passo (PP)         Il comando passo-passo:         - a cancello fermo chiuso comanda<br>un'apertura         - in apertura comanda un arresto<br>o una chiusura come da imposta-<br>zione logica passo-passo (L10)         - a cancello fermo dopo una aper-<br>tura comanda una chiusura                                                                                                    | Valori<br>(default)<br>1<br>(C1)              |
| • | Config<br>Sotto<br>menu        | gurazione degli ingressi           Descrizione           Ingresso di comando C1/C2/<br>C3/C4           Passo-passo (PP)           Il comando passo-passo:           - a cancello fermo chiuso comanda<br>un'apertura           - in apertura comanda un arresto<br>o una chiusura come da imposta-<br>zione logica passo-passo (L10)           - a cancello fermo dopo una aper-<br>tura comanda una chiusura           - in chiusura comenda un arresto o                                                                                                    | Valori<br>(default)<br>1<br>(C1)              |
| 5 | Confi<br>Sotto<br>menu<br>C(X) | gurazione degli ingressi           Descrizione           Ingresso di comando C1/C2/<br>C3/C4           Passo-passo (PP)           Il comando passo-passo:           - a cancello fermo chiuso comanda<br>un'apertura           - in apertura comanda un arresto<br>o una chiusura come da imposta-<br>zione logica passo-passo (L10)           - a cancello fermo dopo una aper-<br>tura comanda una chiusura           - in chiusura comanda un arresto o<br>una apertura come da impostazio-<br>tura comanda una chiusura                                                                                                    | Valori<br>(default)<br>1<br>(C1)              |
| £ | Confi<br>Sotto<br>menu<br>C(X) | gurazione degli ingressi           Descrizione           Ingresso di comando C1/C2/<br>C3/C4           Passo-passo (PP)           Il comando passo-passo:           - a cancello fermo chiuso comanda<br>un'apertura           - in apertura comanda un arresto<br>o una chiusura come da imposta-<br>zione logica passo-passo (L10)           - a cancello fermo dopo una aper-<br>tura comanda una chiusura           - in chiusura comenda un arresto o<br>una apertura comanda un arresto o<br>una apertura comenda impostazio-<br>ne logica passo-passo (10)                                                                                                    | Valori<br>(default)<br>1<br>(C1)              |
| £ | Confi<br>Sotto<br>menu<br>C(X) | gurazione degli ingressi           Descrizione           Ingresso di comando C1/C2/<br>C3/C4           Passo-passo (PP)           Il comando passo-passo:           - a cancello fermo chiuso comanda<br>un'apertura           - in apertura comanda un arresto<br>o una chiusura come da imposta-<br>zione logica passo-passo (L10)           - a cancello fermo dopo una aper-<br>tura comanda una chiusura           - in chiusura comanda un arresto o<br>una apertura comanda un arresto o<br>una apertura comanda un arresto o<br>una apertura come da impostazio-<br>ne logica passo-passo (L10)           - a cancello fermo dopo una chiu-                                                                                                    | Valori<br>(default)<br>1<br>(C1)              |
| • | Confi<br>Sotto<br>menu         | gurazione degli ingressi           Descrizione           Ingresso di comando C1/C2/<br>C3/C4           Passo-passo (PP)           Il comando passo-passo:           - a cancello fermo chiuso comanda<br>un'apertura           - in apertura comanda un arresto<br>o una chiusura come da imposta-<br>zione logica passo-passo (L10)           - a cancello fermo dopo una aper-<br>tura comanda una chiusura           - in chiusura come da impostazio-<br>ne logica passo-passo (L10)           - a cancello fermo dopo una aper-<br>tura comanda una arresto o<br>una apertura come da impostazio-<br>ne logica passo-passo (L10)           - a cancello fermo dopo una chiu-<br>sura comanda una apertura                                                                                                    | Valori<br>(default)<br>1<br>(C1)              |
|   | Config<br>Sotto<br>menu        | gurazione degli ingressi           Descrizione           Ingresso di comando C1/C2/<br>C3/C4           Passo-passo (PP)           Il comando passo-passo:           - a cancello fermo chiuso comanda<br>un'apertura           - in apertura comanda un arresto<br>o una chiusura come da imposta-<br>zione logica passo-passo (L10)           - a cancello fermo dopo una aper-<br>tura comanda una chiusura           - in chiusura come da imposta-<br>zione logica passo-passo (L10)           - a cancello fermo dopo una chiu-<br>sura comanda una apertura           - in chiusura come da impostazio-<br>ne logica passo-passo (L10)           - a cancello fermo dopo una chiu-<br>sura comanda una apertura           Pedonale (PED)                                                                                                    | Valori<br>(default)<br>1<br>(C1)              |
|   | Confi<br>Sotto<br>menu         | gurazione degli ingressi           Descrizione           Ingresso di comando C1/C2/<br>C3/C4           Passo-passo (PP)           Il comando passo-passo:           - a cancello fermo chiuso comanda<br>un'apertura           - in apertura comanda un arresto<br>o una chiusura come da imposta-<br>zione logica passo-passo (L10)           - a cancello fermo dopo una aper-<br>tura comanda una chiusura           - in chiusura come da imposta-<br>zione logica passo-passo (L10)           - a cancello fermo dopo una chiu-<br>sura comanda una apertura           - in chiusura come da impostazio-<br>ne logica passo-passo (L10)           - a cancello fermo dopo una chiu-<br>sura comanda una apertura           Pedonale (PED)           Comanda una apertura alla quota                                                                                 | Valori<br>(default)<br>1<br>(C1)              |
|   | Confi<br>Sotto<br>menu         | gurazione degli ingressi           Descrizione           Ingresso di comando C1/C2/<br>C3/C4           Passo-passo (PP)           Il comando passo-passo:           - a cancello fermo chiuso comanda<br>un'apertura           - in apertura comanda un arresto<br>o una chiusura come da imposta-<br>zione logica passo-passo (L10)           - a cancello fermo dopo una aper-<br>tura comanda una chiusura           - in chiusura come da impostazio-<br>ne logica passo-passo (L10)           - a cancello fermo dopo una atresto o<br>una apertura come da impostazio-<br>ne logica passo-passo (L10)           - a cancello fermo dopo una chiu-<br>sura comanda una apertura           Pedonale (PED)           Comanda una apertura alla quota<br>pedonale                                                                                                    | Valori<br>(default)<br>1<br>(C1)<br>2         |
| - | Confi<br>Sotto<br>menu         | gurazione degli ingressi           Descrizione           Ingresso di comando C1/C2/<br>C3/C4           Passo-passo (PP)           Il comando passo-passo:           - a cancello fermo chiuso comanda<br>un'apertura           - in apertura comanda un arresto<br>o una chiusura come da imposta-<br>zione logica passo-passo (L10)           - a cancello fermo dopo una aper-<br>tura comanda una chiusura           - in chiusura come da impostazio-<br>ne logica passo-passo (L10)           - a cancello fermo dopo una chiu-<br>sura comanda una apertura           Pedonale (PED)           Comanda una apertura alla quota<br>pedonale           Si comporta come un passo-passo                                                                                                    | Valori<br>(default)<br>1<br>(C1)<br>2<br>(C2) |
| - | Confi<br>Sotto<br>menu         | gurazione degli ingressi           Descrizione           Ingresso di comando C1/C2/<br>C3/C4           Passo-passo (PP)           Il comando passo-passo:           - a cancello fermo chiuso comanda<br>un'apertura           - in apertura comanda un arresto<br>o una chiusura come da imposta-<br>zione logica passo-passo (L10)           - a cancello fermo dopo una aper-<br>tura comanda una chiusura           - in chiusura come da impostazio-<br>ne logica passo-passo (L10)           - a cancello fermo dopo una chiu-<br>sura comanda una apertura           Pedonale (PED)           Comanda una apertura alla quota<br>pedonale           Si comporta come un passo-passo<br>se il comando viene dato a cancel-                                                                                                    | Valori<br>(default)<br>1<br>(C1)<br>2<br>(C2) |
| - | Config<br>Sotto<br>menu        | gurazione degli ingressi           Descrizione           Ingresso di comando C1/C2/<br>C3/C4           Passo-passo (PP)           Il comando passo-passo:           - a cancello fermo chiuso comanda<br>un'apertura           - in apertura comanda un arresto<br>o una chiusura come da imposta-<br>zione logica passo-passo (L10)           - a cancello fermo dopo una aper-<br>tura comanda una chiusura           - in chiusura come da impostazio-<br>ne logica passo-passo (L10)           - a cancello fermo dopo una aper-<br>tura comanda una apertura logica passo-passo (L10)           - a cancello fermo dopo una chiu-<br>sura comanda una apertura           Pedonale (PED)           Comanda una apertura alla quota<br>pedonale           Si comporta come un passo-passo<br>se il comando viene dato a cancel-<br>lo in una posizione oltre la quota | Valori<br>(default)<br>1<br>(C1)<br>2<br>(C2) |

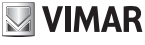

Z

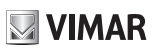

|   |      | Apri (OPEN)                                                                                                    |           |      |             |                            | Fotocellula in apertura (PHO)                                                                                                    |                                      |  |
|---|------|----------------------------------------------------------------------------------------------------|-----------|------|-------------|----------------------------|----------------------------------------------------------------------------------------------------|--------------------------------------|--|
|   |      | Il comando apri:                                                                                                    | 3         |      |             |                            | La fotocellula in apertura:                                                                                                    |                                      |  |
|   |      |                                                                                                    |           |      |             |                            |                                                                                                    |                                      |  |
|   |      | - a cancello lermo chiuso coman-                                                                                                    |           |      |             |                            | - a cancello lermo permette                                                                                                    |                                      |  |
|   |      | da una apertura                                                                                                    |           |      |             |                            | l'apertura                                                                                                    |                                      |  |
|   |      | <ul> <li>in apertura è ignorato</li> </ul>                                                                                                    |           |      |             |                            | <ul> <li>in apertura richiude completa-</li> </ul>                                                                                                    | 3                                    |  |
|   |      | <ul> <li>a cancello aperto resetta il</li> </ul>                                                                                                    |           |      |             |                            | mente                                                                                                    | 5                                    |  |
|   |      | tempo di pausa                                                                                                    | (03)      | (C3) |             |                            | - a cancello aperto permette la                                                                                                    |                                      |  |
|   |      | - a cancello fermo comanda una                                                                                                    |           |      |             |                            | chiusura e non azzera il tempo                                                                                                    |                                      |  |
|   |      | aportura                                                                                                    |           |      |             |                            | di pausa                                                                                                    |                                      |  |
|   |      |                                                                                                    |           |      |             |                            |                                                                                                    |                                      |  |
|   |      | - In chiusura comanda una                                                                                                    |           |      |             |                            | - In chiusura non interviene                                                                                                    |                                      |  |
|   |      | apertura                                                                                                    |           |      |             | Bordo sensibile a contatto |                                                                                                    |                                      |  |
|   |      | Chiudi (CLS)                                                                                                    |           |      |             |                            | pulito NC (BAR)                                                                                                    |                                      |  |
|   |      | Il comando chiudi:                                                                                                    |           |      |             |                            | - a cancello fermo non permette                                                                                                    |                                      |  |
|   |      | - a cancello fermo chiuso è                                                                                                    |           |      |             |                            | l'apertura                                                                                                    |                                      |  |
|   |      | ignorato                                                                                                    |           |      |             |                            | - in apertura disimpegna                                                                                                    | 4                                    |  |
|   |      | - in apertura comanda una                                                                                                    | 4         |      |             |                            | - a cancello aperto non permette                                                                                                    |                                      |  |
|   | C(X) | chiusura                                                                                                    | (C4)      |      |             |                            | la chiusura e al rilascio azzera il                                                                                                    |                                      |  |
|   |      |                                                                                                    |           |      |             |                            |                                                                                                    |                                      |  |
|   |      |                                                                                                    |           |      |             |                            |                                                                                                    |                                      |  |
|   |      | chiusura                                                                                                    |           |      |             |                            | - in chiusura disimpegna                                                                                                    |                                      |  |
|   |      | - in chiusura e ignorato                                                                                                    |           |      |             |                            | Bordo sensibile bilanciato 8,2                                                                                                    |                                      |  |
|   |      | Timer (TIM)                                                                                                    |           |      |             |                            | ΚΩ (8K2)                                                                                                    | 5                                    |  |
|   |      | Il comando timer:                                                                                                    |           |      |             |                            | Stesso comportamento del bordo                                                                                                    | 5                                    |  |
|   |      | - quando chiuso comanda una                                                                                                    |           |      | 7           | C(V)                       | sensibile NC                                                                                                    |                                      |  |
|   |      | apertura e mantiene il cancello                                                                                                    | _         |      | =           | 3(N)                       | Stop (STP)                                                                                                    |                                      |  |
|   |      | aperto fintanto che il contatto                                                                                                    | 5         |      |             |                            | - arresta il cancello                                                                                                    |                                      |  |
|   |      | resta chiuso                                                                                                    |           |      |             |                            | Interrompe la chiusura automatica                                                                                                    | 6                                    |  |
|   |      | al rilaggio del contatto comando                                                                                                    |           |      |             |                            | como do impostaziono logico                                                                                                    |                                      |  |
|   |      |                                                                                                    |           |      |             |                            | come da impostazione logica                                                                                                    |                                      |  |
|   |      |                                                                                                    |           |      |             |                            |                                                                                                    |                                      |  |
| _ |      | Timer pedonale (TIMP)                                                                                                    |           |      |             |                            | Fotocentria in chiusura vernica-                                                                                                    |                                      |  |
| ≤ |      | Esegue la stessa funzione del                                                                                                    | 6         | 6    |             |                            | ta (PHCT)                                                                                                    | 7                                    |  |
|   |      | comando timer, ma su quota                                                                                                    |           |      |             |                            | Come fotocellula in chiusura, ma                                                                                                    |                                      |  |
|   |      | pedonale                                                                                                    |           |      |             |                            | con verifica                                                                                                    |                                      |  |
|   |      | Ingresso di sicurezza S1/S2/                                                                                                    |           |      |             |                            | Fotocellula verificata (PHT)                                                                                                    | Q                                    |  |
|   |      | S3/S4                                                                                                    |           |      |             |                            | Come fotocellula, ma con verifica                                                                                                    | 0                                    |  |
|   |      |                                                                                                    | OFF       |      |             |                            | Fotocellula in apertura verificata                                                                                                    |                                      |  |
|   |      | INON attiva                                                                                                    | (S3 S4)   |      |             | (PHOT)                     | 0                                                                                                    |                                      |  |
|   |      | Fotocellula in chiusura (PHC)                                                                                                    |           |      |             |                            | Come fotocellula in apertura, ma                                                                                                    | 9                                    |  |
|   |      | La fotocellula in chiusura                                                                                                    |           |      |             |                            |                                                                                                    | con verifica                         |  |
|   |      | - a cancello fermo permette                                                                                                    |           |      |             |                            | Bordo sensibile NC verificato                                                                                                    |                                      |  |
|   |      | l'aportura                                                                                                    |           |      |             |                            | (BART)                                                                                                    |                                      |  |
|   |      | in enerture nen intensione                                                                                                    | 1         |      |             |                            | Como bordo consibilo NC KO ma                                                                                                    | 10                                   |  |
|   |      |                                                                                                    | (S1)      |      |             |                            |                                                                                                    |                                      |  |
|   |      | - a cancello aperto non permette                                                                                                    |           |      | Con vennica |                            |                                                                                                    |                                      |  |
|   |      | la chiusura e al rilascio azzera il                                                                                                    |           |      |             |                            | Bordo sensibile bilanciato 6,2                                                                                                    |                                      |  |
|   |      | tempo di pausa                                                                                                    |           |      |             |                            | KΩ verificato (8K21)                                                                                                    | 11                                   |  |
|   |      | - in chiusura comanda una riaper-                                                                                                    |           |      |             |                            | Come bordo sensibile 8,2 K $\Omega$ , ma                                                                                                    |                                      |  |
| 5 | S(X) | tura immediata                                                                                                    |           |      |             |                            | con verifica                                                                                                    |                                      |  |
|   |      | Fotocellula (PH)                                                                                                    |           |      |             | Impos                      | stazione delle logiche della ce                                                                                                    | ntrale                               |  |
|   |      | La fotocellula:                                                                                                    |           |      |             | Sotto                      | Descrizione                                                                                                    | Valori                               |  |
|   |      | - a cancello fermo non permette                                                                                                    |           |      |             | menu                       |                                                                                                    | (default)                            |  |
|   |      | l'apertura                                                                                                    |           |      |             |                            | Chiusura automatica                                                                                                    | (ON)                                 |  |
|   |      | durante l'aportura arresta il mo                                                                                                    |           |      |             | L1                         | Chiusura automatica non attiva                                                                                                    | OFF                                  |  |
|   |      | - durante l'apertura arresta il mo-                                                                                                    | 2         |      | 0           |                            | Chiusura automatica attiva                                                                                                    | ON                                   |  |
|   |      | vimonto o al riloggio processo                                                                                                    |           |      | ŏ           | 0                          |                                                                                                    |                                      |  |
|   |      | vimento e al rilascio prosegue                                                                                                    | 2         | LG   | Ľ.          | Tempo di pausa             | (30)                                                                                                    |                                      |  |
|   |      | vimento e al rilascio prosegue<br>l'apertura                                                                                                    | 2<br>(S2) |      |             | 12                         | Tempo di pausa                                                                                                    | (30)                                 |  |
|   |      | vimento e al rilascio prosegue<br>l'apertura<br>- a cancello aperto non permette                                                                                                    | 2<br>(S2) |      |             | L2                         | Tempo di pausa           1 s (tempo minimo)                                                                                                    | (30)<br>1                            |  |
|   |      | vimento e al rilascio prosegue<br>l'apertura<br>- a cancello aperto non permette<br>la chiusura e al rilascio azzera il                                                                                        | 2<br>(S2) |      | Ľ           | L2                         | Tempo di pausa         1 s (tempo minimo)         180 s (tempo massimo)                                                                                          | (30)<br>1<br>180                     |  |
|   |      | vimento e al rilascio prosegue<br>l'apertura<br>- a cancello aperto non permette<br>la chiusura e al rilascio azzera il<br>tempo di pausa                                                                      | 2<br>(S2) |      | -           | L2                         | Tempo di pausa         1 s (tempo minimo)         180 s (tempo massimo)         Tempo di pausa pedonale                                                          | (30)<br>1<br>180<br>(20)             |  |
|   |      | vimento e al rilascio prosegue<br>l'apertura<br>- a cancello aperto non permette<br>la chiusura e al rilascio azzera il<br>tempo di pausa<br>- in chiusura arresta il movimen-                                 | 2<br>(S2) |      | -           | L2<br>L3                   | Tempo di pausa         1 s (tempo minimo)         180 s (tempo massimo)         Tempo di pausa pedonale         1 s (tempo minimo)                               | (30)<br>1<br>180<br>(20)<br>1        |  |
|   |      | vimento e al rilascio prosegue<br>l'apertura<br>- a cancello aperto non permette<br>la chiusura e al rilascio azzera il<br>tempo di pausa<br>- in chiusura arresta il movimen-<br>to e al rilascio comanda una | 2<br>(S2) |      | -           | L2<br>L3                   | Tempo di pausa         1 s (tempo minimo)         180 s (tempo massimo)         Tempo di pausa pedonale         1 s (tempo minimo)         180 s (tempo massimo) | (30)<br>1<br>180<br>(20)<br>1<br>180 |  |

 $\square$ 

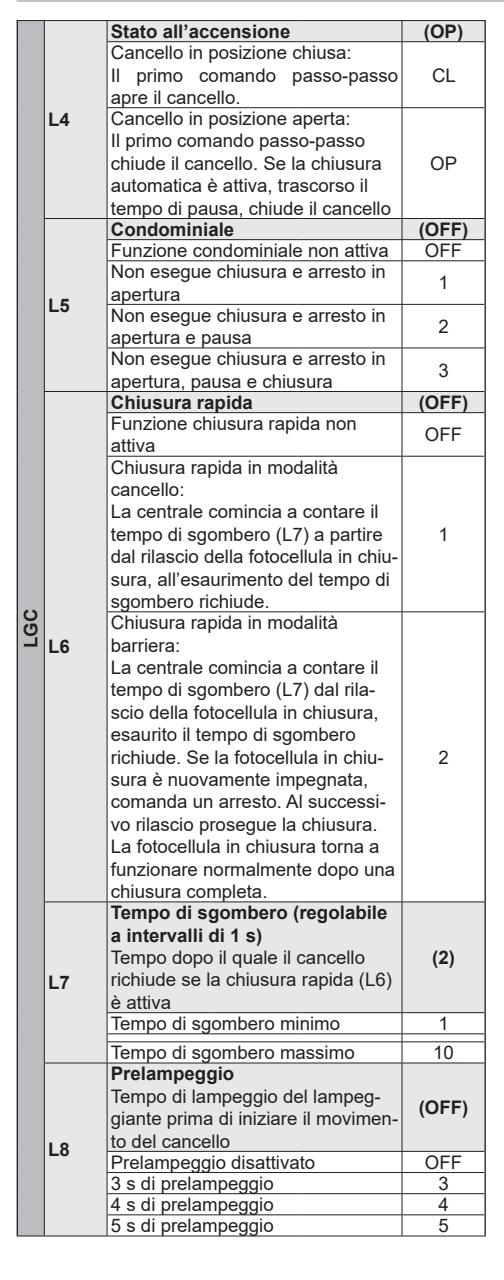

|   |      | Uomo presente                        | (OFF) |
|---|------|--------------------------------------|-------|
|   | 19   | Funzione uomo presente non           | (011) |
|   |      | attiva                               | OFF   |
|   |      | Comando passo passo disattivato      |       |
|   |      | radiocomandi non funzionanti La      |       |
|   |      | centrale accetta i soli comandi apri | 1     |
|   | 20   | e chiudi                             |       |
|   |      | Uomo presente di emergenza. In       |       |
|   |      | condizioni normali funzionamento     |       |
|   |      | standard a sicurezze impegnate       | 2     |
|   |      | funziona come uomo presente          |       |
|   |      | Passo-passo                          | (4)   |
|   |      | Funzionamento del comando            | (.)   |
|   |      | passo-passo a 2 passi:               | 2     |
|   |      | apri, chiudi, apri                   | -     |
|   |      | Funzionamento del comando            |       |
|   | L10  | passo-passo a 3 passi:               | 3     |
|   |      | apri, stop, chiudi, apri             | -     |
|   |      | Funzionamento del comando            |       |
|   |      | passo-passo a 4 passi:               | 4     |
|   |      | apri, stop, chiudi, stop, apri       |       |
|   |      | Arresto da passo passo               | (ON)  |
|   |      | Chiusura automatica disattivata      |       |
| 1 |      | quando è eseguito un arresto da      | OFF   |
| , | L11  | passo passo                          |       |
| 2 |      | Chiusura automatica non disattiva-   |       |
| 1 |      | ta quando è eseguito un arresto      | ON    |
|   |      | da passo passo                       |       |
|   |      | Arresto da stop                      | (ON)  |
|   |      | Chiusura automatica disattivata      |       |
|   | L12  | quando è eseguito un arresto da      | OFF   |
|   |      | stop                                 |       |
|   |      | Chiusura automatica non disattiva-   |       |
|   |      | ta quando e eseguito un arresto      | ON    |
|   |      | da stop                              | (4)   |
|   |      | Funzionamento in batteria            | (1)   |
|   |      | Funzionamento normale con            | 1     |
|   |      | lampergiante disabilitato            | 2     |
|   | L14  | Dopo un comando di riapertura        |       |
|   |      | rimane aperto                        | 3     |
|   |      | All'interruzione dell'alimentazione  |       |
|   |      | principale, apre e rimane aperto     | 4     |
|   |      | Risparmio energetico                 | (OFF) |
|   |      | Funzionamento normale                | OFF   |
|   |      | Funzione risparmio energetico        |       |
|   | 1.45 | attiva. A cancello chiuso spegne     |       |
|   | L15  | l'alimentazione accessori su uscite  | 1     |
|   |      | 1 e 2. Le uscite sono alimentate     | I     |
|   |      | nuovamente all'esecuzione di un      |       |
|   |      | comando.                             |       |
| - |      |                                      |       |

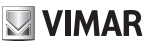

0

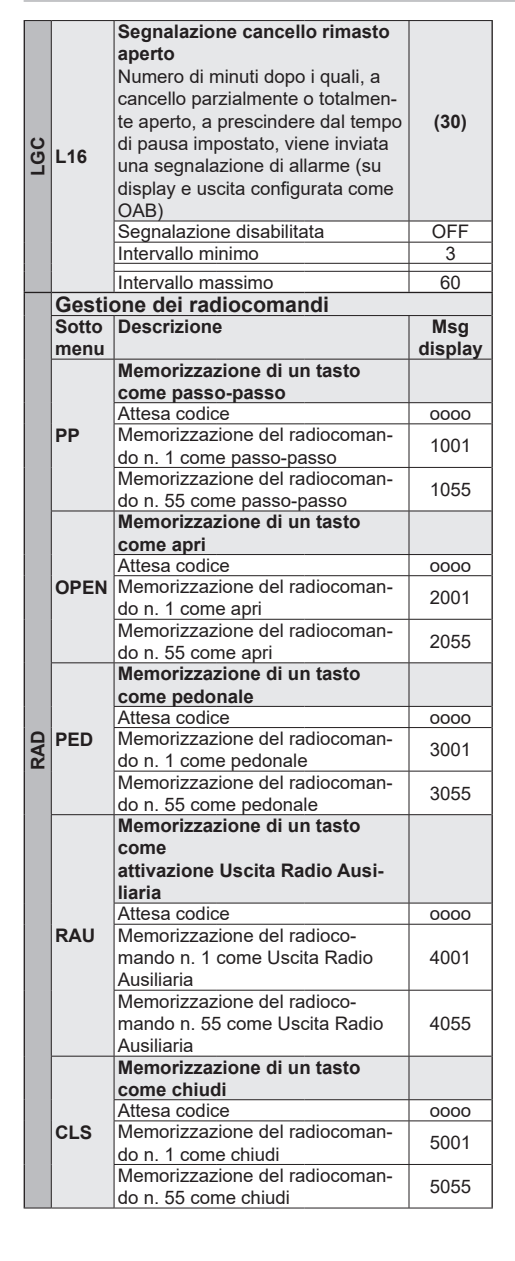

|      | Memorizzazione di un tasto         |      |
|------|------------------------------------|------|
|      | come arresto                       |      |
|      | Attesa codice                      | 0000 |
| STP  | Memorizzazione del radiocoman-     | 6001 |
|      | do n. 1 come arresto               | 0001 |
|      | Memorizzazione del radiocoman-     | 6055 |
|      | do n. 55 come arresto              | 0000 |
|      | Memorizzazione di un tasto         |      |
|      | come                               |      |
|      | attivazione Luce di Cortesia       |      |
| 0.00 | Attesa codice                      | 0000 |
| LCO  | Memorizzazione del radiocoman-     | 7001 |
|      | do n. 1 come Luce di Cortesia      | 7001 |
|      | Memorizzazione del radiocoman-     | 7055 |
|      | do n. 55 come Luce di Cortesia     | 1055 |
|      | Controllo posizione in memoria     |      |
|      | del radiocomando                   |      |
|      | Attesa codice                      | 0000 |
|      | Tasto del radiocomando n. 1        | 5001 |
| CTD  | memorizzato come chiudi            | 2001 |
| CIRL | Tasto del radiocomando n. 99 me-   | 7000 |
|      | morizzato come Luce di Cortesia    | 7099 |
|      | Tasto del radiocomando n. 30 non   | 000  |
|      | in memoria                         | -030 |
|      | Radiocomando non in memoria        |      |
|      | Programmazione remota dei          |      |
|      | radiocomandi (default = 1)         |      |
|      | Programmazione remota dei          | 055  |
|      | radiocomandi non attiva            | OFF  |
|      | Programmazione remota dei          |      |
|      | radiocomandi attiva: permette      |      |
|      | di programmare dei radiocoma       |      |
|      | di a partire da un radiocomando    |      |
|      | già in memoria                     |      |
|      | seguendo la seguente procedura.    |      |
|      | - premere contemporaneamente i     |      |
|      | tasti 1 e 2 del radiocomando dià   |      |
|      | in memoria                         |      |
| RE   | - premere il tasto del radiocoman- |      |
|      | do già in memoria da conjoro       |      |
|      | sul nuovo radiocomando             | 1    |
|      | promoro il tasto del puovo         |      |
|      | radiocomando su                    |      |
|      |                                    |      |
|      | cui copiare il tasto appena        |      |
|      | premuto del radiocomando gia       |      |
|      | in memoria.                        |      |
|      | Nota: il tasto del nuovo radio-    |      |
|      | comando appena memorizzato         |      |
|      | eredita la funzione assegnata      |      |
|      | al tasto del radiocomando già in   |      |
|      | memoria                            |      |
|      | Cancellazione totale della me-     |      |
|      | moria della ricevente              |      |
| FRSA | Premere OK per 5 s                 |      |
| LIGA | Segnalazione a display della       |      |
|      | cancellazione della memoria della  | 0000 |
|      | ricevente                          |      |
| 1    |                                    |      |

R A D

8

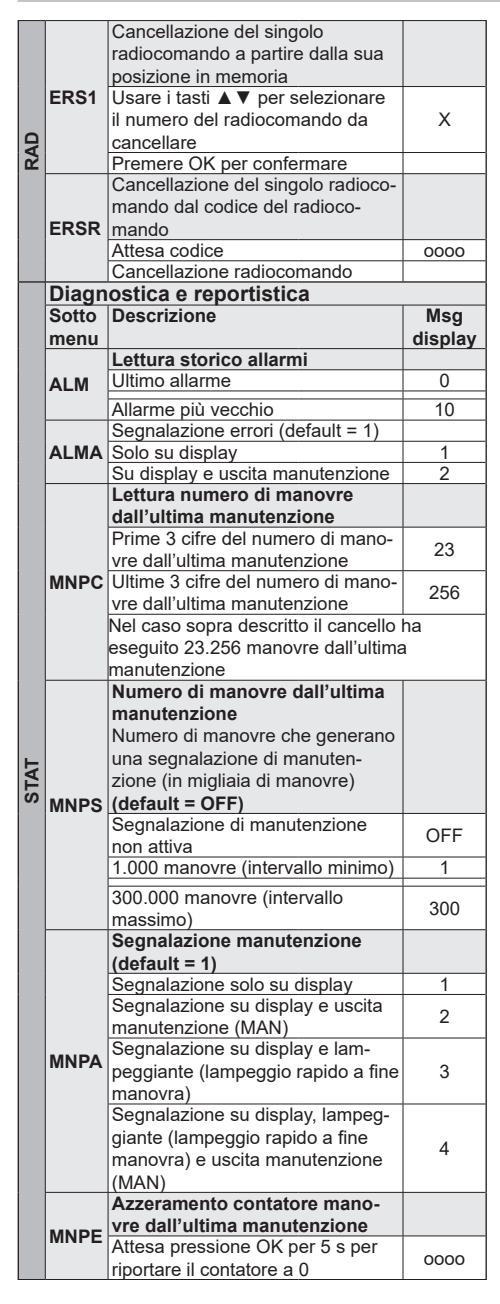

|   | митс | Contatore manovre totali                  |              |  |
|---|------|-------------------------------------------|--------------|--|
|   |      | Prime 4 cifre del numero di mano-         | 12           |  |
| 1 |      | vre dall'ultima manutenzione              |              |  |
|   |      | Ultime 4 cifre del numero di mano-        | 5874         |  |
|   |      | Vre dall'ultima manutenzione              | ha           |  |
|   |      | inel caso sopra descritto il cancello     | na           |  |
|   |      | Contatoro vita (giorni di attività        |              |  |
|   |      | della centrale)                           |              |  |
|   |      | Lettura numero dei giorni di attività     |              |  |
|   | LIFE | della centrale                            | 584          |  |
|   |      | Nel caso sopra descritto la centrale      | è stata      |  |
|   |      | attiva per 584 giorni                     |              |  |
|   |      | Contatore numero di accensioni            |              |  |
|   |      | centrale                                  |              |  |
|   |      | Lettura numero di accensioni della        | 2547         |  |
|   | DONC | Centrale                                  | rolo ò       |  |
|   | PONC | stata riawiata 2547 volto (potrobbo       | indicaro     |  |
|   |      | una rete di alimentazione elettrica c     | li scarsa    |  |
|   |      | qualità soggetta a frequenti interru      | zioni di     |  |
|   |      | tensione)                                 |              |  |
|   |      | Azzeramento contatore numero              |              |  |
|   |      | di accensioni centrale                    |              |  |
|   | FONE | Attesa pressione OK per 5 s per           | 0000         |  |
|   |      | riportare il contatore a 0                | 0000         |  |
|   |      | Contatore numero di autoreset             |              |  |
|   |      | Lettura numero di autoreset della         | 1123         |  |
| r |      | Centrale                                  | a parto      |  |
| 5 | RSTC | della centrale per questioni di sicure    | a pane       |  |
| - |      | Tinicamente la centrale va in autore      | set          |  |
|   |      | guando è stata raggiunta la soglia minima |              |  |
|   |      | di tensione micro. Un numero eccessivo    |              |  |
|   |      | di autorest potrebbe indicare una rete di |              |  |
|   |      | alimentazione elettrica di scarsa qu      | alità,       |  |
|   |      | soggetta a forti fluttuazioni di tensio   | ne.          |  |
|   |      | Azzeramento contatore numero              |              |  |
|   | RSTE | di autoreset                              |              |  |
|   |      | Attesa pressione OK per 5 s per           | 0000         |  |
|   |      |                                           |              |  |
|   |      | telefono installatore                     |              |  |
|   |      | Con una breve pressione di OK,            |              |  |
|   |      | visualizza il numero memorizzato          |              |  |
|   |      | (usare i tasti ▲ ▼ per scrollare)         |              |  |
|   |      | Prime 4 cifre del numero installatore     | 3334         |  |
|   |      | Successive 4 cifre del numero             | 2548         |  |
|   | TL   | installatore                              | 2010         |  |
|   |      | Ultime 2 cifre del numero installatore    | 32<br>ara di |  |
|   |      | telefono dell'installatore è: 333 425     | 1832         |  |
|   |      | Con una pressione di OK di 5 e en         | tra in       |  |
|   |      | modalità di modifica del numero Us        | sare i       |  |
|   |      | tasti ▲ V per cambiare valore. usar       | e OK per     |  |
|   |      | confermare la cifra                       |              |  |
|   |      | Visualizzazione info centrale             |              |  |
|   | INF  | Nome centrale                             | SL24.W       |  |
|   |      | Versione firmware della centrale          | 1.13         |  |

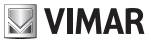

F V F O

|    | Moduli di connessione |                                       |           |  |  |  |
|----|-----------------------|---------------------------------------|-----------|--|--|--|
|    | Sotto                 | Descrizione                           | Valori    |  |  |  |
|    | menu                  |                                       | (default) |  |  |  |
|    |                       | Modulo di connessione su              | (4)       |  |  |  |
|    | CNIV1                 | connettore CNX1                       | (1)       |  |  |  |
|    | CINXT                 | Nessun modulo connesso                | OFF       |  |  |  |
|    |                       | Connesso modulo Wi-Fi EMC.W           | 1         |  |  |  |
| Ð  |                       | Modulo di connessione su              |           |  |  |  |
| Ш  |                       | connettore CNX2                       | (OFF)     |  |  |  |
|    |                       | Nessun modulo connesso                | OFF       |  |  |  |
|    |                       | Connesso modulo ante contrappo-       |           |  |  |  |
|    | CNX2                  | ste EMX.W. Centrale funzionante       | 1         |  |  |  |
|    |                       | come MASTER                           |           |  |  |  |
|    |                       | Connesso modulo ante contrappo-       |           |  |  |  |
|    |                       | ste EMX.W. Centrale funzionante       | 2         |  |  |  |
|    |                       | come SLAVE                            | _         |  |  |  |
|    | Riprist               | ino valori di fabbrica e caricamen    | to da     |  |  |  |
|    | scheda                | a di memoria                          |           |  |  |  |
|    | Sotto                 | Descrizione                           | Msa       |  |  |  |
|    | menu                  |                                       | display   |  |  |  |
|    |                       | Caricamento dei valori di             |           |  |  |  |
|    |                       | fabbrica                              |           |  |  |  |
|    |                       | Attesa pressione OK per 5 s per       |           |  |  |  |
|    |                       | caricare i valori di default          | 0000      |  |  |  |
|    |                       | Nota:                                 |           |  |  |  |
|    | DEF                   | Il caricamento dei valori di fabbrica | richiede  |  |  |  |
|    |                       | la riesecuzione della taratura della  | corsa a   |  |  |  |
| 0  |                       | display compare I RNT lampengian      | te fino   |  |  |  |
| ð  |                       | a che la taratura (ranida o avanzata  |           |  |  |  |
| Ľ  |                       |                                       | 0 11011   |  |  |  |
|    |                       | Caricamento della programma-          |           |  |  |  |
|    |                       | zione da scheda di memoria            |           |  |  |  |
|    |                       | Attesa pressione OK per 5 s per       |           |  |  |  |
|    |                       | caricaro i valori da schoda di        | 0000      |  |  |  |
|    |                       | momorio                               | 0000      |  |  |  |
|    | MEM                   | Caricamente da scheda di memo         |           |  |  |  |
|    |                       |                                       | DONE      |  |  |  |
|    |                       | Frore caricamente da scheda           |           |  |  |  |
|    |                       | di momoria (os, schoda non            |           |  |  |  |
|    |                       | ur memoria (es. scrieda non           |           |  |  |  |
|    | presente).            |                                       |           |  |  |  |
|    | (defaul               | t = OFF)                              | sontiale  |  |  |  |
|    | OFF                   | Nessuna protezione                    |           |  |  |  |
|    |                       | Protezione dei menu MOT. LRNT. T      | RV.       |  |  |  |
|    | 1                     | OUT IN LCC STAT EXPLOAD               |           |  |  |  |
|    | 2                     | Protezione del menu RAD               |           |  |  |  |
|    |                       | Protezione della connessione IP (no   | on è      |  |  |  |
| S  | 3                     | possibile connettersi alla centrale n | nediante  |  |  |  |
| S  |                       | smartphone)                           |           |  |  |  |
| PA |                       | Protezione dei menu MOT. LRNT. T      | RV.       |  |  |  |
|    | 4                     | 4 OUT IN LGC STAT EXP LOAD e della    |           |  |  |  |
|    | -                     | connessione IP                        |           |  |  |  |
|    | -                     | Protezione dei menu RAD e della c     | onnes-    |  |  |  |
|    | 5                     | sione IP                              | -         |  |  |  |
|    | 6                     | Protezione completa della centrale    |           |  |  |  |
|    | -                     | Protezione di tutti i menu della cent | rale,     |  |  |  |
|    | /                     | connessione IP disponibile            |           |  |  |  |
| _  |                       | · · · · · · · · · · · · · · · · · · · |           |  |  |  |

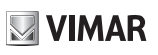

| Segnalazione | Descrizione                                                                                  |
|--------------|----------------------------------------------------------------------------------------------|
| C1           | Contatto chiuso su ingresso comando C1                                                       |
| C2           | Contatto chiuso su ingresso comando C2                                                       |
| C3           | Contatto chiuso su ingresso comando C3                                                       |
| C4           | Contatto chiuso su ingresso comando C4                                                       |
| S1           | Contatto aperto su ingresso sicurezza S1                                                     |
| S2           | Contatto aperto su ingresso sicurezza S2                                                     |
| S3           | Contatto aperto su ingresso sicurezza S3                                                     |
| S4           | Contatto aperto su ingresso sicurezza S4                                                     |
| FO1          | Raggiunta posizione di finecorsa di apertura                                                 |
| FC1          | Raggiunta posizione di finecorsa di<br>chiusura                                              |
| OBO          | Rilevato ostacolo in apertura                                                                |
| OBC          | Rilevato ostacolo in chiusura                                                                |
| AF1          | Motore in intervallo riduzione forza di ac-                                                  |
| 74 1         | costamento battuta                                                                           |
| MSO1         | Raggiunto arresto meccanico in apertura                                                      |
| MSC1         | Raggiunto arresto meccanico in chiusura                                                      |
|              | Funzionamento a batteria                                                                     |
|              | Quando è visualizzato questo messaggio                                                       |
| BATT         | segue una visualizzazione della tensione<br>di funzionamento delle batterie, ad es.<br>24.5V |
| BT-          | Batteria quasi scarica (segnalazione solo<br>a cancello fermo)                               |
| BT           | Batteria totalmente scarica (segnalazione<br>solo a cancello fermo)                          |
| RX           | Ricevuto comando radio da radioco-<br>mando memorizzato                                      |
| NX           | Ricevuto comando radio da tasto di radio-<br>comando non memorizzato                         |
| RD           | Decodifica Rolling/fixed code non attiva                                                     |
| OAB          | Cancello rimasto aperto                                                                      |
| AT           | Cancello in fase di autotaratura                                                             |
|              |                                                                                              |

#### Lista degli allarmi

| Allarme | Descrizione                                |  |
|---------|--------------------------------------------|--|
| XXXX    | Reset scheda                               |  |
| MNID    | Allarme raggiunto intervallo manovre       |  |
| IVIINE  | dall'ultima manutenzione                   |  |
| F0      | Errore motore non selezionato              |  |
| F1      | Errore cavi motore invertiti               |  |
| F3      | Errore finecorsa invertiti                 |  |
| F4      | Allarme finecorsa entrambi aperti          |  |
| F5      | Errore malfunzionamento finecorsa apertura |  |
| F6      | Errore malfunzionamento finecorsa chiusura |  |
| FO      | Errore comunicazione con scheda espan-     |  |
| гэ      | sione                                      |  |
| F10     | Allarme errore motore non collegato        |  |
| F12     | Allarme errore encoder                     |  |
| E14     | Sottotensione micro (controllare alimenta- |  |
| 1 14    | zione e uscite)                            |  |
| F15     | Test sicurezza 1 fallito                   |  |
| F16     | Test sicurezza 2 fallito                   |  |
| F17     | Test sicurezza 3 fallito                   |  |
| F18     | Test sicurezza 4 fallito                   |  |

| F19 | Allarme timeout/lunghezza manovra  |
|-----|------------------------------------|
| F21 | Allarme corto mosfet               |
| F23 | Allarme rotore bloccato            |
| F26 | Allarme 5° ostacolo in chiusura    |
| F27 | Allarme sovraccorente              |
| F29 | Allarme memoria radio piena        |
| F30 | Allarme memoria radio difettosa    |
| F31 | Allarme corto lampeggiante         |
| F32 | Allarme corto spia cancello aperto |
| F33 | Allarme scheda memoria assente     |
| F34 | Allarme checksum FW                |
| F36 | Allarme temperatura scheda         |

#### Aggiornamento Firmware:

La centrale è dotata di una porta USB che permette di aggiornare il Firmware della centrale stessa o del modulo di comunicazione Wi-Fi EMC.W

#### Attenzione:

Se non eseguita correttamente, la procedura di aggiornamento firmware può danneggiare la centrale o il modulo di comunicazione Wi-Fi, assicurarsi di non interrompere l'alimentazione di rete durante l'aggiornamento.

Per eseguire l'aggiornamento Firmware consultare le istruzioni fornite con il Firmware stesso.

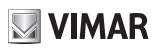

#### Comportamento della centrale al caricamento di impostazioni:

Si descrive nella tabella sottostante il comportamento della centrale al caricamento massivo delle impostazioni relativamente ai seguenti dati:

- Contatori fissi non resettabili
- Contatori resettabili dall'installatore
- Parametri motore (Menu centrale sezione MOT)
- Dati di corsa del cancello (es. lunghezza anta, curva di corrente...)
- Impostazioni dell'installatore (menu centrale sezioni TRV, OUT, IN, LGC)
- Password (menu centrale sezione PASS)
- Radiocomandi

| Azione                         | Dato              | Comportamento<br>della centrale |
|--------------------------------|-------------------|---------------------------------|
|                                | Contatori fissi   | -                               |
| RESET                          | Param motore      | -                               |
| (riawio                        | Dati corsa        | Nessuna variazione              |
| (navvio                        | Impostazioni      |                                 |
|                                | Password          | -                               |
|                                | Radiocomandi      | -                               |
|                                | Contatori fissi   |                                 |
|                                | Contatori resett  | -                               |
|                                | Param motore      | -                               |
| Aggiornamento                  | Dati corsa        | Nessuna variazione              |
| Firmware                       | Impostazioni      |                                 |
|                                | Password          |                                 |
|                                | Radiocomandi      |                                 |
|                                | Contatori fissi   |                                 |
|                                | Contatori resett. | Nessuna variazione              |
| LOAD MEM                       | Param. motore     | Importazione dati<br>da MEM.W   |
| da scheda di                   | Dati corsa        | Autotaratura prima<br>manovra   |
| memoria)                       | Impostazioni      | Importaziona dati               |
|                                | Password          |                                 |
|                                | Radiocomandi      |                                 |
|                                | Contatori fissi   | Nossuna variaziono              |
|                                | Contatori resett. |                                 |
| Ripristino/Im-                 | Param. motore     | Importazione dati<br>da App     |
| centrale da                    | Dati corsa        | Autotaratura prima<br>manovra   |
| Pro                            | Impostazioni      | Importazione dati<br>da App     |
|                                | Password          | Nocouro vorioziono              |
|                                | Radiocomandi      |                                 |
|                                | Contatori fissi   |                                 |
|                                | Contatori resett. | Nessuna variazione              |
| LOAD DEF                       | Param. motore     |                                 |
| (caricamento<br>valori di fab- | Dati corsa        | Nuova taratura<br>LRNE o LRNA   |
| brica)                         | Impostazioni      | Riporta a DEFAULT               |
|                                | Password          |                                 |
|                                | Radiocomandi      | Nessuna variazione              |

|                 | Contatori fissi   |                             |
|-----------------|-------------------|-----------------------------|
|                 | Contatori resett. |                             |
| ERSA            | Param. motore     | Noocupo vorioziono          |
| (cancellazione  | Dati corsa        |                             |
| memoria rice-   | Impostazioni      |                             |
| vente)          | Password          |                             |
|                 | Radiocomandi      | Cancellazione com-<br>pleta |
|                 | Contatori fissi   |                             |
| Ripristino/Im-  | Contatori resett. |                             |
| nortaziono dati | Param. motore     | Nossuna variaziono          |
| ricovonto da    | Dati corsa        |                             |
| App By gate     | Impostazioni      |                             |
| Pro Dy-gale     | Password          |                             |
|                 | Radiocomandi      | Importazione dati<br>da App |

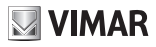

#### Description

Control unit with display and built-in 433 MHz radio receiver for 24 V sliding automation systems. Ready for WiFi communication via Smartphone and Tablet using the EMC.W communication module

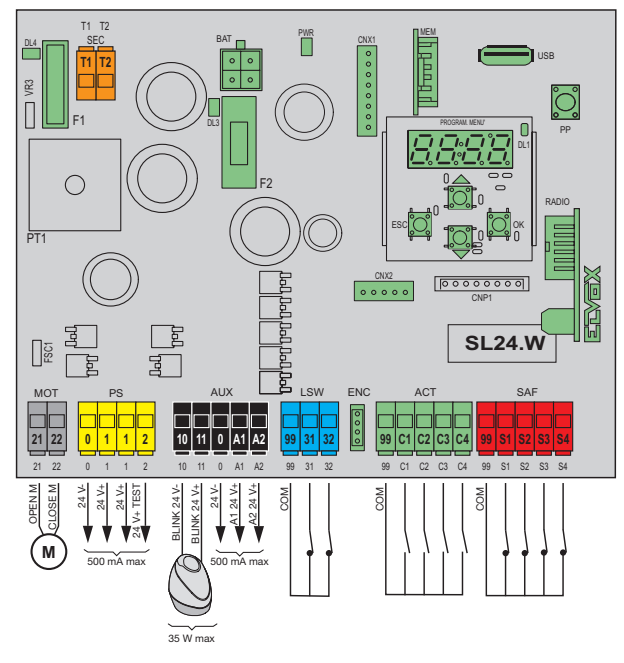

| F1 | 15 A (ATO)           |
|----|----------------------|
| F2 | F 3.15 A (5 x 20 mm) |

#### AUX

|    | OFF |     |         |
|----|-----|-----|---------|
|    | 1   | SCA | Default |
|    | 2   | RAU |         |
| A1 | 3   | LCO |         |
|    | 4   | LZO |         |
|    | 5   | OAB |         |
|    | 6   | MAN |         |
|    | OFF |     |         |
|    | 1   | SCA |         |
|    | 2   | RAU | Default |
|    | 3   | LCO |         |
| A2 | 4   | LZO |         |
|    | 5   | OAB |         |
|    | 6   | MAN |         |
|    | 7   | INB |         |
|    | 8   | INP |         |

#### ACT

|    | 1 | PP   | Default C1 |
|----|---|------|------------|
|    | 2 | PED  | Default C2 |
| ov | 3 | OPEN | Default C3 |
| CX | 4 | CLS  | Default C4 |
|    | 5 | TIM  |            |
|    | 6 | TIMP |            |

#### SAF

|          | OFF |      | Default S3/S4 |
|----------|-----|------|---------------|
|          | 1   | PHC  | Default S1    |
|          | 2   | PH   | Default S2    |
|          | 3   | РНО  |               |
|          | 4   | BAR  |               |
| <u> </u> | 5   | 8K2  |               |
| 5X       | 6   | STP  |               |
|          | 7   | PHCT |               |
|          | 8   | PHT  |               |
|          | 9   | РНОТ |               |
|          | 10  | BART |               |
|          | 11  | 8K2T |               |

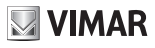

#### **Controllable actuators**

| Ref.        | Description                                                            |
|-------------|------------------------------------------------------------------------|
| ESM2.W      | ACTO 600D sliding 24 V 600 kg control panel actuator set up for Wi-Fi  |
| ESM2.1000.W | ACTO 600D sliding 24 V 1000 kg control panel actuator set up for Wi-Fi |

#### **Terminal block functions**

| Block | Terminal | Description                        | Nominal<br>data  |
|-------|----------|------------------------------------|------------------|
| SEC   | T1<br>T2 | Secondary transformer              | 24 Vac           |
| мот   | 21       | Opening motor                      | 24 Vdc           |
| MOT   | 22       | Closing motor                      | 150W             |
|       | 0        | Accessory power supply negative    |                  |
| PS    | 1        | Accessory power supply positive    | 24 Vdc<br>500 mA |
|       | 2        | Accessories positive checked       |                  |
|       | 10       | Flashing light negative            | 24 Vdc           |
|       | 11       | Flashing light positive            | 35 W             |
|       | 0        | Accessories negative               | 500 mA           |
| AUX   | A1       | Configurable auxiliary<br>output 1 |                  |
|       | A2       | Configurable auxiliary<br>output 2 |                  |
|       | 99       | Common inputs                      | NC               |
| LSW   | 31       | Limit switch 1                     |                  |
|       | 32       | Limit switch 2                     |                  |
|       | 99       | Common inputs                      |                  |
|       | C1       | Configurable control 1             |                  |
| ACT   | C2       | Configurable control 2             | NO               |
|       | C3       | Configurable control 3             |                  |
|       | C4       | Configurable control 4             |                  |
|       | 99       | Common inputs                      |                  |
|       | S1       | Configurable safety device 1       |                  |
| SAF   | S2       | Configurable safety device 2       | NC               |
|       | S3       | Configurable safety device 3       |                  |
|       | S4       | Configurable safety device 4       |                  |

#### Using the display

The control panel settings are shown on the display and can be edited using the menu navigation buttons as shown in the following table:

| Buttons     | Function                                                                                         | Pressing<br>Duration |
|-------------|--------------------------------------------------------------------------------------------------|----------------------|
| ок          | Switching on the display<br>Sub-menu entry<br>Confirm value change                               | Instanta-<br>neous   |
| <b></b>     | Scroll up<br>Increase parameter value                                                            | Instanta-<br>neous   |
| ▼           | Scroll down<br>Reduce parameter value                                                            | Instanta-<br>neous   |
| ESC         | Exit the menu<br>Cancel value change and return<br>to menu<br>Switching off the display          | Instanta-<br>neous   |
| ▲+▼         | Resetting the card                                                                               | 3 s                  |
| ▲+ OK       | Opening control                                                                                  | 1 s                  |
| ▼+ OK       | Closing control                                                                                  | 1 s                  |
| ESC +<br>OK | Display test (switches on each<br>segment of the display and<br>points individually in sequence) | 3 s                  |
| ESC +<br>OK | When the board is switched on the Firmware updating mode starts                                  | 3 s                  |
| PP          | PP Step-step control                                                                             |                      |

#### Menu

The control panel programming is organised into menus and sub-menus used to access and edit the parameters and logics of the control panel. The control panel is equipped with the following first-level menus:

| Menu | Description                           |
|------|---------------------------------------|
| MOT  | Motor parameters setup                |
| LRNT | Travel calibration procedure run menu |
| TRV  | Travel parameter settings menu        |
| OUT  | Auxiliary output configuration menu   |
| IN   | Input configuration menu              |
| LGC  | Operating logic settings menu         |
| RAD  | Remote control management menu        |
| STAT | Diagnostic and reporting menu         |
| EXP  | Expansion board management menu       |
| LOAD | Default value restore menu            |
| PASS | Protection level settings menu        |

All sub-menus are described in the following table:

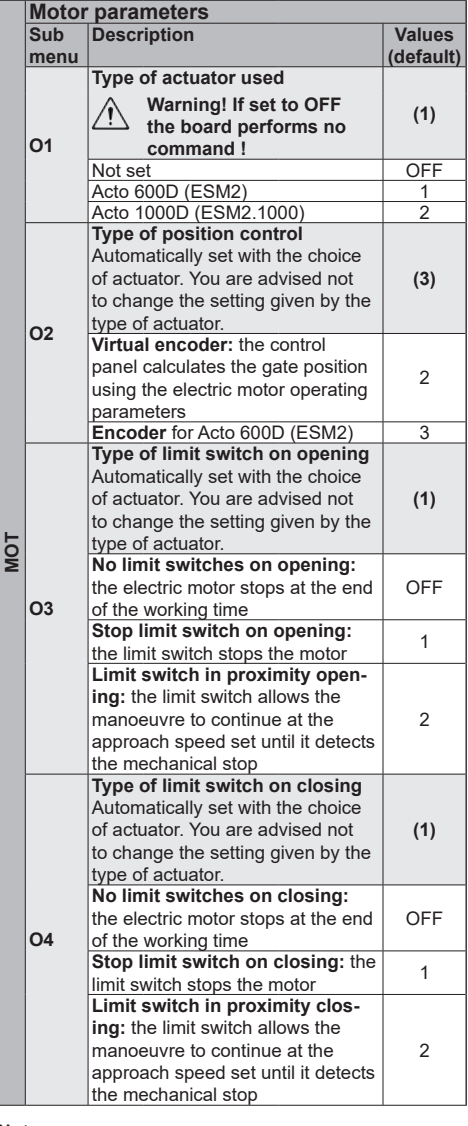

#### Note:

O2, O3, O4 are automatically set with the choice of actuator. You are advised not to change the setting given by the type of actuator.

#### Motor travel calibration procedure Rapid travel calibration. The calibration is done fully automatically and sets: - The slowdown in opening at 20% of the total travel - The slowdown in closing at 20% of the total travel - Pedestrian opening at 30% of the total travel Button Phase description Msa on display PP Wait for start of calibration procedure LRNE PP CI 1 When button pressed: closing and search for closing limit switch OP 1 Opening travel measurement CI 1 Closing travel measurement OPC1 Opening current curve reading CLC1 Closing current curve . reading FND End of procedure Advanced travel calibration. The calibration allows the installer to choose: - Slowdown position in opening - Slowdown position in closing - Pedestrian opening position Button Phase description Msg on display Wait for start of cali-PP bration procedure PP CI 1 When button pressed: closing and search for closing limit switch PP OP 1 Start opening, When button pressed: slowdown start position on opening setting LRNA OP 1 Continuation of opening and slowdown speed up to opening limit switch PP CI 1 Start closing. When button pressed: slowdown start position on closina settina CL 1 Continuation of closing at slowdown speed up to closing limit switch PP OPED Start pedestrian opening. When button pressed: pedestrian opening position setting

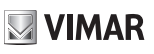

RNT

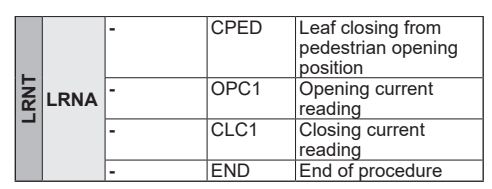

#### Self-calibration:

If the gate travel parameter is changed, there is no need for the installer to run new calibrations, however, when changing the travel parameters, the control panel needs to learn the current curve again, thus disabling the obstacle detection only during the self-calibration manoeuvre.

Self-calibration is appropriately signalled:

- on the control panel display by the code AT
- by the light flashing at twice the normal frequency

The events generating self-calibration are:

- change in parameters: T24, T26, T28, T30, T32, T34, T40
- loading of settings from a MEM.W memory card
- reset/import of settings from the By-gate Pro app

|    | Gate travel parameters |                                                                                                    |                     |  |
|----|------------------------|----------------------------------------------------------------------------------------------------|---------------------|--|
|    | Sub<br>menu            | Description                                                                                                    | Values<br>(default) |  |
|    | T1                     | Motor force (%).<br>Sets the value of the force given to<br>the motor to push the leaf                                                                         | (50)                |  |
|    |                        | Minimum force                                                                                                    | 1                   |  |
|    |                        | Maximum force                                                                                                    | 100                 |  |
|    |                        | Direction.<br>Sets the motor direction                                                                                                    | (1)                 |  |
|    | Τ4                     | Left actuator (the gate seen from<br>the side where the actuator is<br>installed opens towards the left)                                                       | 1                   |  |
| >  |                        | <b>Right actuator</b> (the gate seen<br>from the side where the actuator is<br>installed opens towards the right)                                              | 2                   |  |
| TR | T7                     | Choice of intervention method<br>for obstacle detection                                                                                                    | (1)                 |  |
|    |                        | Overcurrent or leaf stopped:<br>the obstacle is detected when the<br>current threshold or the encoder<br>slowdown threshold is exceeded                        | 1                   |  |
|    |                        | Leaf stopped: the obstacle is detected only when the leaf slows down excessively                                                                               | 2                   |  |
|    |                        | Overcurrent: the obstacle is de-<br>tected when the current threshold<br>is exceeded                                                                           | 3                   |  |
|    |                        | Overcurrent and leaf stopped:<br>the obstacle is detected when the<br>current threshold and the encoder<br>slowdown threshold are exceeded<br>at the same time | 4                   |  |

|  | Т8          | Motor obstacle detection time<br>on opening<br>Time after which the current<br>threshold or the encoder threshold<br>trigger the obstacle detection on<br>opening (adjustable at intervals of<br>100 ms)<br>100 ms (minimum time)                                                                                                    | <b>(20)</b> |
|--|-------------|----------------------------------------------------------------------------------------------------|-------------|
|  |             | 600 ms (maximum time)                                                                                                    | 60          |
|  | Т9          | Motor obstacle detection time<br>on closing<br>Time after which the current<br>threshold or the encoder threshold<br>trigger the obstacle detection on<br>closing (adjustable at intervals of<br>100 ms)                                                                                                    | (20)        |
|  |             | 100 ms (minimum time)                                                                                                    | 10          |
|  |             | 600 ms (maximum time)                                                                                                    | 60          |
|  | T12         | Polling time<br>Time during which the motor<br>pushes with maximum force to<br>move the leaf (adjustable at inter-<br>vals of 0.5 s)                                                                                                    | (2.0)       |
|  |             | 0.5 s (minimum time)                                                                                                    | 0.5         |
|  |             | 5.0 s (maximum time)                                                                                                    | 5.0         |
|  | <b>T</b> 40 | Pedestrian opening position (% of total opening travel)                                                                                                    | (30)        |
|  | 113         | Minimum space                                                                                                    | 10          |
|  |             | Maximum space                                                                                                    | 100         |
|  | T14         | Disengagement space on obsta-<br>cle (inversion distance following<br>the detection of an obstacle)                                                                                                    | (5)         |
|  |             | Not disengaged, stops only                                                                                                    |             |
|  |             |                                                                                                    | 1           |
|  |             | Maximum inversion                                                                                                    | 10          |
|  | T15         | Notor stop approach force<br>reduction distance<br>Indicates the distance from the<br>mechanical stop starting from<br>which the motor force is reduced<br>by half (used to adjust the impact<br>of the leaf on the mechanical<br>stop).<br>This happens only when the con-<br>trol panel works with encoder and<br>proximity limit switch or without | (OFF)       |
|  |             | Force reduction off                                                                                                    | OFF         |
|  |             | Minimum force reduction distance                                                                                                    | 10          |
|  |             | Maximum force reduction distance                                                                                                    | 100         |
|  | T17         | Easy release<br>Disengagement time after<br>manoeuvre to reduce the motor<br>pressure on the mechanical stop<br>(adjustable at intervals of 100 ms)                                                                                                    | (OFF)       |
|  |             | 100 ms (minimum disongoging)                                                                                                    | 10          |
|  |             | noo ms (minimum disengaging)                                                                                                    | 10          |
|  |             | 500 ms (maximum disengaging)                                                                                                    | 50          |

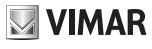

#### SL24.W

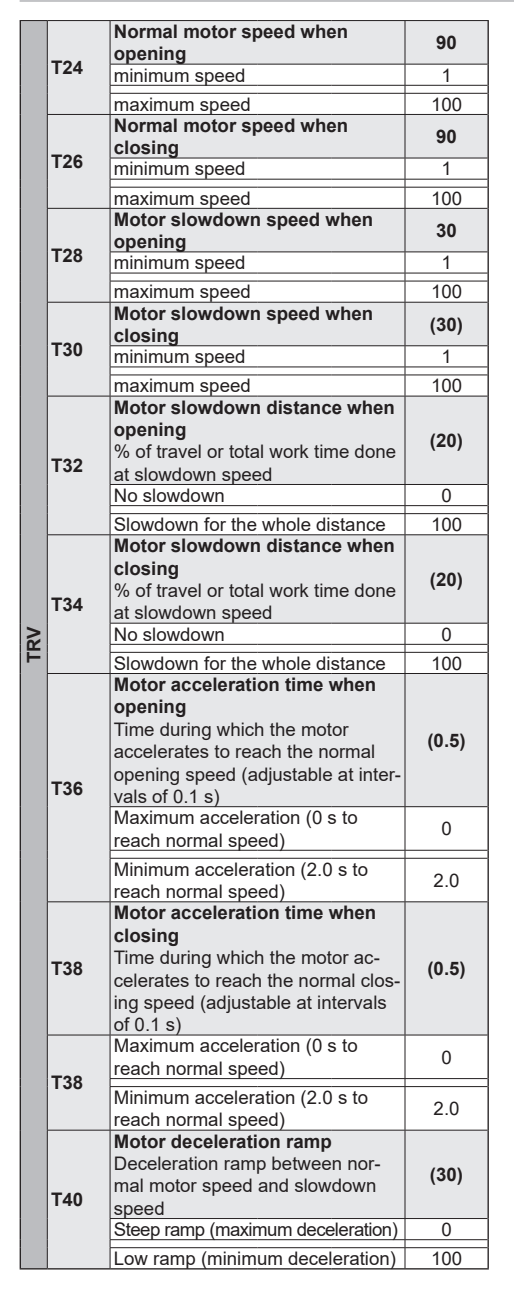

|   | Auxili |                                                                                                    |                       |
|---|--------|----------------------------------------------------------------------------------------------------|-----------------------|
|   | Sub    | Description                                                                                                    | Values                |
|   | menu   |                                                                                                    | (default)             |
|   |        | Terminal A1 output type                                                                                                    | (1)                   |
|   |        | Output off                                                                                                    | OFF                   |
|   |        | Gate open warning light (SCA)                                                                                                    |                       |
|   |        | Operation as per SCA parameter                                                                                                    | 1                     |
|   |        | Auxiliary Padio output (PAII)                                                                                                    |                       |
|   |        | Operation on per BALL perameter                                                                                                    | 2                     |
|   |        | setting                                                                                                    | 2                     |
|   |        | Courtesv light (LCO)                                                                                                    |                       |
|   |        | On during leaf movement and for                                                                                                    |                       |
|   |        | the amount of time after the leaf                                                                                                    | 3                     |
|   | Δ1     | stopping set in parameter I CO                                                                                                    |                       |
|   | ~      | Zone light (I ZO)                                                                                                    |                       |
|   |        | On during leaf movement                                                                                                    | 4                     |
|   |        | Gate left open (OAB)                                                                                                    |                       |
|   |        | On if the gate remains open for a                                                                                                    | _                     |
|   |        | time longer than that defined by                                                                                                    | 5                     |
|   |        | the open gate alarm logic (L16)                                                                                                    |                       |
|   |        | Maintenance (MAN)                                                                                                    |                       |
|   |        | Output off when the number of                                                                                                    |                       |
|   |        | maintenance signalling manoeu-                                                                                                    | 6                     |
|   |        | vres (MNPS) is reached in the                                                                                                    | -                     |
| 1 |        | diagnostics section                                                                                                    |                       |
| ľ |        | Terminal A2 output type                                                                                                    | (2)                   |
|   |        | Output off                                                                                                    | OFF                   |
|   |        | Gate open warning light (SCA)                                                                                                    |                       |
|   |        | Operation as per SCA parameter                                                                                                    | 1                     |
|   |        | setting                                                                                                    |                       |
|   |        | Auxiliary Radio output (RAU)                                                                                                    |                       |
|   |        | Operation as per RAU parameter                                                                                                    |                       |
|   |        |                                                                                                    | 2                     |
|   |        | setting                                                                                                    | 2                     |
|   |        | setting<br>Courtesy light (LCO)                                                                                                    | 2                     |
|   |        | setting<br>Courtesy light (LCO)<br>On during leaf movement and for                                                                                                    | 3                     |
| A | 4.0    | setting<br>Courtesy light (LCO)<br>On during leaf movement and for<br>the amount of time after the leaf                                                                                                    | 3                     |
|   | A2     | setting<br>Courtesy light (LCO)<br>On during leaf movement and for<br>the amount of time after the leaf<br>stopping set in parameter LCO<br>Zono light (J ZO)                                                                                                    | 3                     |
|   | A2     | setting<br>Courtesy light (LCO)<br>On during leaf movement and for<br>the amount of time after the leaf<br>stopping set in parameter LCO<br>Zone light (LZO)                                                                                                    | 3                     |
|   | A2     | setting<br>Courtesy light (LCO)<br>On during leaf movement and for<br>the amount of time after the leaf<br>stopping set in parameter LCO<br>Zone light (LZO)<br>On during leaf movement<br>Cate left open (OAB)                                                                                                    | 3                     |
|   | A2     | setting<br>Courtesy light (LCO)<br>On during leaf movement and for<br>the amount of time after the leaf<br>stopping set in parameter LCO<br>Zone light (LZO)<br>On during leaf movement<br>Gate left open (OAB)<br>On if the gate remains onen for a                                                                                                    | 3                     |
|   | A2     | setting<br>Courtesy light (LCO)<br>On during leaf movement and for<br>the amount of time after the leaf<br>stopping set in parameter LCO<br>Zone light (LZO)<br>On during leaf movement<br>Gate left open (OAB)<br>On if the gate remains open for a<br>time longer than that defined by                                                                                                    | 2<br>3<br>4<br>5      |
|   | A2     | setting<br>Courtesy light (LCO)<br>On during leaf movement and for<br>the amount of time after the leaf<br>stopping set in parameter LCO<br>Zone light (LZO)<br>On during leaf movement<br>Gate left open (OAB)<br>On if the gate remains open for a<br>time longer than that defined by<br>the open gate alarm logic (116)                                                                                                    | 2<br>3<br>4<br>5      |
|   | A2     | setting<br>Courtesy light (LCO)<br>On during leaf movement and for<br>the amount of time after the leaf<br>stopping set in parameter LCO<br>Zone light (LZO)<br>On during leaf movement<br>Gate left open (OAB)<br>On if the gate remains open for a<br>time longer than that defined by<br>the open gate alarm logic (L16)<br>Maintenance (MAN)                                                                                                    | 2<br>3<br>4<br>5      |
|   | A2     | setting<br>Courtesy light (LCO)<br>On during leaf movement and for<br>the amount of time after the leaf<br>stopping set in parameter LCO<br>Zone light (LZO)<br>On during leaf movement<br>Gate left open (OAB)<br>On if the gate remains open for a<br>time longer than that defined by<br>the open gate alarm logic (L16)<br>Maintenance (MAN)<br>Output off when the number of                                                                    | 2 3 4 5               |
|   | A2     | setting<br>Courtesy light (LCO)<br>On during leaf movement and for<br>the amount of time after the leaf<br>stopping set in parameter LCO<br>Zone light (LZO)<br>On during leaf movement<br>Gate left open (OAB)<br>On if the gate remains open for a<br>time longer than that defined by<br>the open gate alarm logic (L16)<br>Maintenance (MAN)<br>Output off when the number of<br>maintenance signalling manoeu-                                  | 2<br>3<br>4<br>5<br>6 |
|   | A2     | setting<br>Courtesy light (LCO)<br>On during leaf movement and for<br>the amount of time after the leaf<br>stopping set in parameter LCO<br>Zone light (LZO)<br>On during leaf movement<br>Gate left open (OAB)<br>On if the gate remains open for a<br>time longer than that defined by<br>the open gate alarm logic (L16)<br>Maintenance (MAN)<br>Output off when the number of<br>maintenance signalling manoeu-<br>vres (MNPS) is reached in the | 2<br>3<br>4<br>5<br>6 |

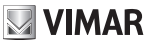

DUT

#### SL24.W

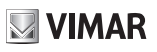

|     |      | Synchronization output, com-<br>pass type interlock (INB)<br>Automatically configures input S4<br>as synchronization input without<br>any choice by the user.<br>The control panel consents to the<br>gate opening only if the other gate<br>is in the closed position.                                                                                            | 7     |
|-----|------|----------------------------------------------------------------------------------------------------|-------|
|     | A2   | Synchronization output, com-<br>pass type interlock (INP) with<br>presence signal.<br>Automatically configures input<br>S4 as synchronization input and<br>S3 as presence input without any<br>choice by the user.<br>The control panel consents to the<br>gate opening only if the other gate<br>is in the closed position and the<br>presence input is occupied. | 8     |
|     |      | Auxiliary Radio Output Configu-                                                                                                    | (1)   |
|     |      | ration                                                                                                    | (.,   |
|     |      | 1 s following the RAU command<br>from the remote control                                                                                                    | 1     |
| OUT | RAU  | <b>Timed:</b> the output is active for the<br>time set in the RAUT parameter<br>following the RAU command from<br>the remote control                                                                                                    | 2     |
| -   |      | Bistable: the output works in                                                                                                    | 3     |
|     |      | RAU output timing                                                                                                    | (1)   |
|     | RAUT | 1 s (minimum time)                                                                                                    | 1     |
|     |      | 600 s (maximum time)                                                                                                    | 600   |
|     |      | Courtesy light timer                                                                                                    | (120) |
|     | LCO  | 1 s (minimum time)                                                                                                    | 1     |
|     |      | 300 s (maximum time)                                                                                                    | 300   |
|     |      | SCA output operating mode                                                                                                    | (1)   |
|     |      | Gate closed: off                                                                                                    | 1     |
|     |      | Gate open: on fixed<br>Gate closed: off                                                                                                    |       |
|     | SCA  | Gate moving: intermittent<br>Gate open: on fixed<br>Indeterminate position: intermittent<br>pause of 1 s every 5                                                                                                    | 2     |
|     |      | Gate closed: off<br>Gate opening slow intermittent<br>Gate open on fixed<br>Gate closing intermittent<br>Indeterminate position: intermittent<br>pause of 1s every 5                                                                                                    | 3     |
|     | SCA  | Gate stopped on fixed<br>Gate moving off                                                                                                    | 4     |
|     |      | Gate closed off                                                                                                    | 5     |
|     |      | Gate moving on fixed                                                                                                    | -     |

| Input | Input configuration                                                                                                    |           |  |  |
|-------|----------------------------------------------------------------------------------------------------|-----------|--|--|
| Sub   | Description                                                                                                    | Values    |  |  |
| menu  |                                                                                                    | (default) |  |  |
|       | C1/C2/C3/C4 command input                                                                                                    |           |  |  |
|       | Step-step (PP)                                                                                                    |           |  |  |
|       | The step-step control:                                                                                                    |           |  |  |
|       | <ul> <li>with the gate stopped and closed, opens the gate</li> <li>in opening, stops or closes the gate according to the step-step logic setting (L10)</li> <li>with the gate stopped after opening, closes the gate</li> <li>in closing, stops or opens the gate according to the step-step logic setting (L10)</li> </ul> | 1<br>(C1) |  |  |
|       | ing opens the gate                                                                                                    |           |  |  |
|       | Pedestrian (PED)                                                                                                    |           |  |  |
|       | Opens the gate to the pedestrian<br>position<br>It acts like a step-step if the com-<br>mand is given with the gate in a<br>position beyond the pedestrian<br>position                                                                                                    | 2<br>(C2) |  |  |
|       | Open (OPEN)                                                                                                    |           |  |  |
| C(X)  | The open command:<br>- with the gate stopped and<br>closed, opens the gate<br>- in opening is ignored<br>- with the gate open, resets the<br>pause time<br>- with the gate stopped, opens the<br>gate<br>- in closing, opens the gate                                                                                       | 3<br>(C3) |  |  |
|       | Close (CLS)<br>The close command:<br>- with the gate stopped and<br>closed, is ignored<br>- in opening, closes the gate<br>- with the gate stopped, closes<br>the gate<br>- in closing is ignored                                                                                                    | 4<br>(C4) |  |  |
|       | <ul> <li>Imer (fIM)</li> <li>The timer command:</li> <li>when closed, opens the gate<br/>and keeps it open as long as the<br/>contact remains closed</li> <li>when the contact is released it<br/>closes the gate</li> </ul>                                                                                                | 5         |  |  |
|       | Pedestrian Timer (TIMP)<br>Has the same function as the<br>timer command but on the pedes-<br>trian position                                                                                                    | 6         |  |  |

z

#### SL24.W

z

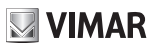

|        | S1/S2/S3/S4 safety input                          |                |
|--------|---------------------------------------------------|----------------|
|        | Off                                               | OFF<br>(S3 S4) |
|        | Photocell closing (PHC)                           |                |
|        | The closing photocell:                            |                |
|        | - with the gate stopped, allows                   |                |
|        | the gate to open                                  | 4              |
|        | - In opening does not intervene                   | (04)           |
|        | - with the gate open, does not                    | (51)           |
|        | and will reset the pause time                     |                |
|        | in closing reopens the gate                       |                |
|        | immediately                                       |                |
|        | Photocell (PH)                                    |                |
|        | The photocell:                                    |                |
|        | - with the gate stopped, does not                 |                |
|        | allow the gate to open                            |                |
|        | <ul> <li>during opening stops the</li> </ul>      |                |
|        | movement and when released                        | 2              |
|        | proceeds with opening                             | (\$2)          |
|        | <ul> <li>with the gate open, does not</li> </ul>  | (02)           |
|        | allow it to close and when re-                    |                |
|        | leased will reset the pause time                  |                |
|        | <ul> <li>in closing stops the movement</li> </ul> |                |
|        | and when released reopens the                     |                |
|        | gate                                              |                |
|        | The opening photocell (PHO)                       |                |
|        | with the date stopped allows                      |                |
| S(X)   | the date to open                                  |                |
| 0(,,,) | - in opening recloses it completely               | 3              |
|        | - with the gate open allows it to                 | Ŭ              |
|        | close and does not reset the                      |                |
|        | pause time                                        |                |
|        | <ul> <li>in closing does not intervene</li> </ul> |                |
|        | Sensitive edge with                               |                |
|        | NC clean contact (BAR)                            |                |
|        | - with the gate stopped, does not                 |                |
|        | allow the gate to open                            |                |
|        | <ul> <li>in opening disengages</li> </ul>         | 4              |
|        | - with the gate open, does not                    |                |
|        | allow it to close and when re-                    |                |
|        | in closing disongages                             |                |
|        | 8.2 KO balanced sensitive edge                    |                |
|        | (8K2)                                             | _              |
|        | Same behaviour as the NC sensi-                   | 5              |
|        | tive edge                                         |                |
|        | Stop (STP)                                        |                |
|        | - stops the gate                                  |                |
|        | Interrupts the automatic closing                  | 6              |
|        | as per the logic stop setting from                |                |
|        | Stop (L12)                                        |                |
|        | Photocell closing checked                         |                |
|        | (FIG)<br>As per closing photocell but with        | 7              |
|        | check                                             |                |
|        | Photocell checked (PHT)                           |                |
|        | As per photocell but with check                   | 8              |

|   |       | Photocell opening checked                                                                                                    |           |
|---|-------|----------------------------------------------------------------------------------------------------|-----------|
|   |       |                                                                                                    | 9         |
|   |       | As per opening photocell but with                                                                                                    |           |
|   |       | NC sensitive edge checked                                                                                                    |           |
| _ | 0.00  | (BART)                                                                                                    | 10        |
| 5 | S(X)  | As per $K\Omega$ NC sensitive edge but                                                                                                    | 10        |
|   |       | with check                                                                                                    |           |
|   |       | 8.2 KΩ balanced sensitive edge                                                                                                    |           |
|   |       | Checked (8K21)                                                                                                    | 11        |
|   |       | with check                                                                                                    |           |
| _ | Contr | ol panel logic settings                                                                                                    |           |
|   | Sub   | Description                                                                                                    | Values    |
|   | menu  |                                                                                                    | (default) |
|   |       | Automatic closing                                                                                                    | (ON)      |
|   | L1    | Automatic closing off                                                                                                    | OFF       |
|   |       | Automatic closing on                                                                                                    | (20)      |
|   |       | 1 s (minimum time)                                                                                                    | (30)      |
|   | L2    |                                                                                                    |           |
|   |       | 180 s (maximum time)                                                                                                    | 180       |
|   |       | Pedestrian pause time                                                                                                    | (20)      |
|   | L3    | 1 s (minimum time)                                                                                                    | 1         |
|   |       | 180 s (maximum time)                                                                                                    | 180       |
|   |       | State on power up                                                                                                    | (OP)      |
|   |       | Gate in closed position:                                                                                                    |           |
|   |       | The first step-step command                                                                                                    | CL        |
|   |       | opens the gate.                                                                                                    |           |
|   | L4    | Gate in open position:                                                                                                    |           |
|   |       | The first step-step command                                                                                                    | 0.0       |
|   |       | closes the gate. If automatic clos-                                                                                                    | OP        |
|   |       | ing is on, after the pause time the                                                                                                    |           |
|   |       | Apartment block                                                                                                    |           |
|   |       | Apartment block function off                                                                                                    | OFF       |
| ບ |       | Does not close and stop in opening                                                                                                    | 1         |
| 5 | L5    | Does not close and stop in open-                                                                                                    |           |
|   |       | ing and pause                                                                                                    | 2         |
|   |       | Does not close and stop in open-                                                                                                    | 2         |
|   |       | ing, pause and closing                                                                                                    | 3         |
|   |       | Rapid closing                                                                                                    | (OFF)     |
|   |       | Rapid closing function off                                                                                                    | OFF       |
|   |       | Rapid closing in gate mode:                                                                                                    |           |
|   |       | The control panel starts to count                                                                                                    |           |
|   |       | the clearance time (L7) from when                                                                                                    | 1         |
|   |       | the closing photocell is released,                                                                                                    |           |
|   |       | when the clearance time expires it                                                                                                    |           |
|   |       | closes again.                                                                                                    |           |
|   |       | Rapid closing in barrier mode:                                                                                                    |           |
|   | L6    | The control panel starts to count                                                                                                    |           |
|   |       | when the clearing photocoll is                                                                                                    |           |
|   |       | when the closing photocell is                                                                                                    |           |
|   |       | time expires it closes again. If                                                                                                    |           |
|   |       | the electric relation of the electric relationship in the electric relation of the electric relation of the electric rela | 2         |
|   |       | again it gives a stop command                                                                                                    |           |
|   |       | When released again it continues                                                                                                    |           |
|   |       | with closing. The closing photocol                                                                                                    |           |
|   |       | returns to normal operating after                                                                                                    |           |
|   |       | complete closure                                                                                                    |           |
|   |       | loomplete dioaute.                                                                                                    |           |

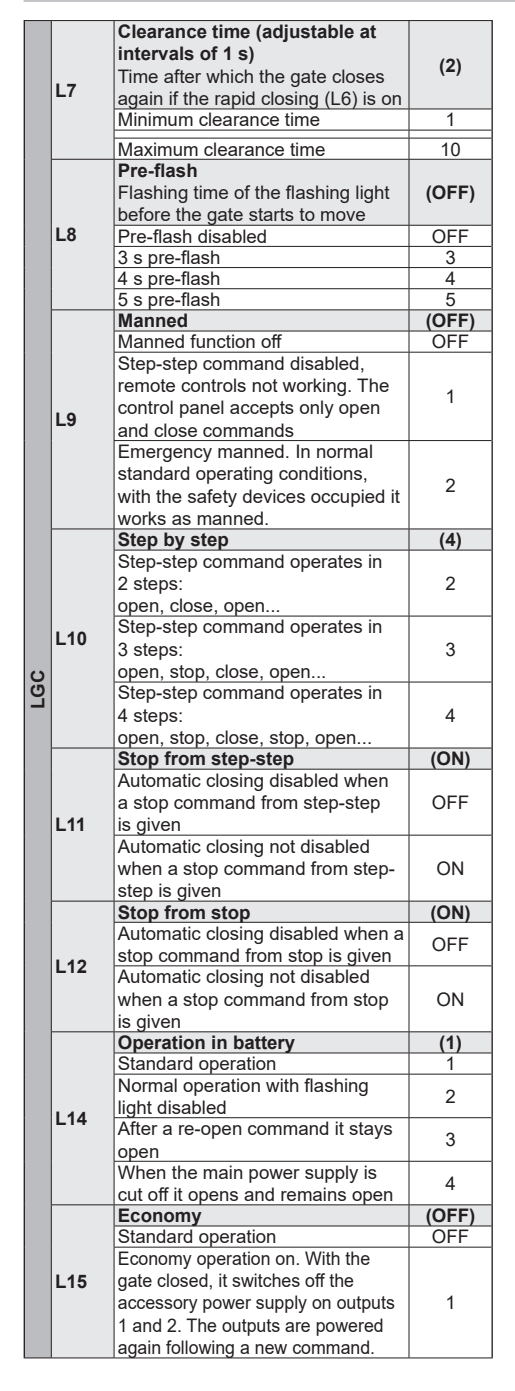

|   |      | Gate remained open indicator<br>Number of minutes after which, |         |
|---|------|----------------------------------------------------------------|---------|
|   |      | with the gate partially or totally                             |         |
|   |      | open, whatever the set pause                                   | (30)    |
| د |      | time, an alarm signal is sent (on                              | ()      |
| 5 | L16  | the display and output configured                              |         |
|   |      | as OAB)                                                        |         |
|   |      | Indicator disabled                                             | OFF     |
|   |      | Minimum interval                                               | 3       |
|   |      | Maximum interval                                               | 60      |
| - | Pomo | te control management                                          | 0       |
|   | Sub  | Description                                                    | Mea     |
|   | monu | Description                                                    | dienlav |
|   | menu | Saving a button as sten-sten                                   | uispiay |
|   |      | Waiting for code                                               | 0000    |
|   |      | Remote control 1 saved as step-                                |         |
|   | PP   | sten                                                           | 1001    |
|   |      | Remote control 55 saved as                                     |         |
|   |      | sten-sten                                                      | 1055    |
|   |      | Saving a button as open                                        |         |
|   |      | Waiting for code                                               | 0000    |
|   | OPEN | Remote control 1 saved as open                                 | 2001    |
|   |      | Remote control 55 saved as open                                | 2055    |
|   |      | Saving a button as pedestrian                                  |         |
|   |      | Waiting for code                                               | 0000    |
|   |      | Remote control 1 saved as                                      | 2004    |
|   | PED  | pedestrian                                                     | 3001    |
|   |      | Remote control 55 saved as                                     | 2055    |
|   |      | pedestrian                                                     | 3055    |
|   |      | Saving a button as                                             |         |
|   |      | Auxiliary Radio Output activa-                                 |         |
|   |      | tion                                                           |         |
|   | DAII | Waiting for code                                               | 0000    |
|   | 1140 | Remote control 1 saved as Auxil-                               | 4001    |
|   |      | iary Radio Output                                              | 4001    |
| 2 |      | Remote control 55 saved as Auxil-                              | 4055    |
| Ľ |      | iary Radio Output                                              | +000    |
|   |      | Saving a button as close                                       |         |
|   | CLS  | Waiting for code                                               | 0000    |
|   |      | Remote control 1 saved as close                                | 5001    |
|   |      | Remote control 55 saved as close                               | 5055    |
|   |      | Saving a button as stop                                        |         |
|   | STP  | Pomoto control 1 coverd co ata-                                | 6000    |
|   |      | Pomoto control 55 coved as stop                                | 6055    |
|   |      | Saving a button as                                             | 0000    |
|   |      | Courtesy Light on                                              |         |
|   |      | Waiting for code                                               | 0000    |
|   | 100  | Remote control 1 saved as Cour-                                | 0000    |
|   | 200  | tesy light on                                                  | 7001    |
|   |      | Remote control 55 saved as Cour-                               |         |
|   |      | tesy light on                                                  | 7055    |
|   |      | Control of remote control                                      |         |
|   |      | memory position                                                |         |
|   |      | Waiting for code                                               | 0000    |
|   |      | Remote control button 1 saved                                  |         |
|   |      | as close                                                       | 5001    |
|   | CIRL | Remote control button 99 saved                                 | 7000    |
|   |      | as Courtesy light on                                           | 7099    |
|   |      | Remote control button 30 not in                                | 000     |
|   |      | memory                                                         | -030    |
|   |      | Remote control not in memory                                   |         |
|   |      |                                                                |         |

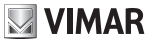

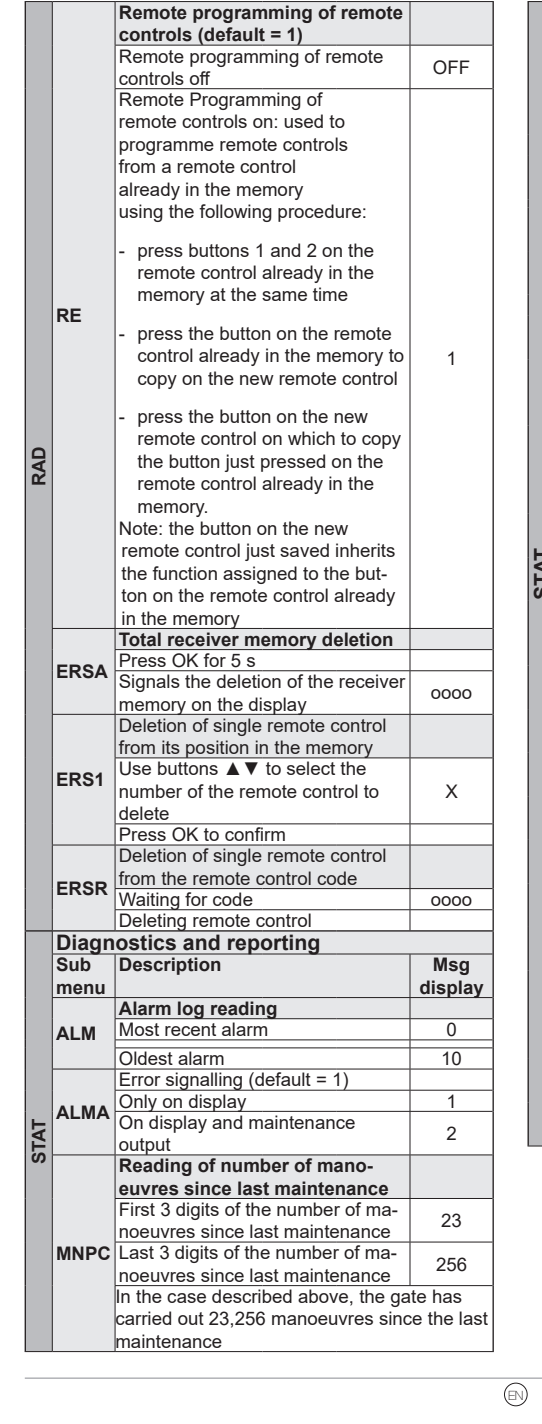

|    |       | Number of manoeuvres since<br>last maintenance<br>Number of manoeuvres gene-<br>rating a maintenance signal |            |
|----|-------|----------------------------------------------------------------------------------------------------|------------|
|    | MNPS  | (in thousands of manoeuvres)<br>(default = OFF)                                                             | 055        |
|    |       | Maintenance signalling oπ                                                                                   | OFF        |
|    |       | interval)                                                                                                   | 1          |
|    |       | 300,000 manoeuvres (maximum interval)                                                                       | 300        |
|    |       | Maintenance signalling                                                                                      |            |
|    |       | (default = 1)<br>Signalling only on display                                                                 | 1          |
|    |       | Signalling on display and mainte-                                                                           | 1          |
|    |       | nance output (MAN)                                                                                          | 2          |
|    | MNPA  | Signalling on display and flashing<br>light (rapid flashing at end of                                       | 3          |
|    |       | manoeuvre)                                                                                                  |            |
|    |       | Signalling on display, flashing                                                                             |            |
|    |       | light (rapid flashing at end of                                                                             | 4          |
|    |       | manoeuvre) and maintenance                                                                                  | -          |
| ļ  |       | output (MAN)                                                                                                |            |
|    |       | Reset manoeuvres since last                                                                                 |            |
|    | MNPE  | maintenance counter                                                                                         |            |
| 1  |       | Walting press OK for 5 s to reset                                                                           | 0000       |
| וי |       |                                                                                                    |            |
|    |       | First 4 digits of the number of ma-                                                                         |            |
|    |       | noeuvres since last maintenance                                                                             | 12         |
| l  | MNTC  | Last 4 digits of the number of ma-                                                                          |            |
|    |       | noeuvres since last maintenance                                                                             | 5874       |
|    |       | In the case described above, the ga                                                                         | ate has    |
|    |       | carried out 125,874 manoeuvres in                                                                           | i total    |
| l  |       | Life counter (days of activity of                                                                           |            |
| l  |       | the control panel)                                                                                          |            |
|    | LIFE  | Reading of the number of days of activity of the control panel                                              | 584        |
|    |       | In the case described above, the co                                                                         | ontrol     |
|    |       | panel was active for 584 days                                                                               |            |
|    |       | number of control panel power-                                                                              |            |
|    |       | Reading of the number of control                                                                            |            |
|    |       | nanel nower-uns                                                                                             | 2547       |
| l  | PONC  | In the example shown above, the co                                                                          | ontrol     |
|    |       | panel was powered up 2547 times (                                                                           | (it could  |
|    |       | indicate a poor quality mains electri                                                                       | city, with |
| l  |       | frequent power cuts)                                                                                        |            |
| l  |       | Reset number of control panel                                                                               |            |
| J  |       | power-ups counter                                                                                           |            |
| l  | . Ont | Waiting press OK for 5 s to reset                                                                           | 0000       |
|    |       | the counter to 0                                                                                            |            |

VIMAR

#### SL24.W

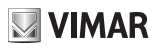

|    |      | Number of self-reset counter           |            |
|----|------|----------------------------------------|------------|
|    |      | Reading of the number of control       | 1122       |
|    |      | panel self-resets                      | 1123       |
|    |      | A self-reset is a reset of the microsy | witch by   |
|    |      | the control panel for safety reasons   | . Typical- |
|    | RSTC | ly the control panel goes to self-res  | et when    |
|    |      | the minimum microswitch voltage th     | nreshold   |
|    |      | has been reached. An excessive nu      | umber      |
|    |      | of self-resets could indicate a poor   | quality    |
|    |      | power supply, subject to strong volt   | age        |
|    |      | fluctuation.                           |            |
|    |      | Reset number of self-reset             |            |
|    | DOTE | counter                                |            |
|    | ROIE | Waiting press OK for 5 s to reset      | 0000       |
|    |      | the counter to 0                       | 0000       |
| ₹  |      | Installer telephone settings and       |            |
| 5  |      | display                                |            |
|    |      | Press OK briefly to view the           |            |
|    |      | saved number (use buttons ▲ ▼          |            |
|    |      | to scroll)                             |            |
|    |      | First 4 digits of the installer number | 3334       |
|    | ті   | Next 4 digits of the installer         | 2548       |
|    |      | number                                 | 2010       |
|    |      | Last 2 digits of the installer number  | 32         |
|    |      | In the example shown above the in      | staller    |
|    |      | telephone number is: 333 4254832       |            |
|    |      | Press OK for 5 s to enter the numb     | er edit    |
|    |      | mode. Use buttons ▲ ▼ to change        | the        |
|    |      | value, use OK to confirm the digit     |            |
|    | INTE | Control panel into display             | 01.04.14/  |
|    | INF  | Control panel firmwara varaian         | 5L24.VV    |
|    | Conn | action modulo                          | 1.13       |
|    | Sub  | Description                            | Values     |
|    | monu | Description                            | (dofault)  |
|    | menu | Connection module on CNX1              | (uerauit)  |
|    |      | connector                              | (1)        |
|    | CNX1 | No module connected                    | OFF        |
|    |      | Wi-Fi module FMC W connected           | 1          |
| ۵. |      | Connection module on CNX2              |            |
| ШŇ |      | connector                              | (OFF)      |
|    |      | No module connected                    | OFF        |
|    |      | Opposing leaf module EMX.W             |            |
|    | CNX2 | connected. Control panel function-     | 1          |
|    |      | ing as MASTER                          |            |
|    |      | Opposing leaf module EMX.W             |            |
|    |      | connected. Control panel function-     | 2          |
|    |      | ing as SLAVE                           |            |
|    |      |                                        |            |

|    | Restore default values and loading from memo   |                                              |           |  |
|----|------------------------------------------------|----------------------------------------------|-----------|--|
|    | card                                           |                                              |           |  |
|    | Sub Description                                |                                              | Msg       |  |
|    | menu                                           |                                              | display   |  |
|    |                                                | Loading the default values                   |           |  |
|    |                                                | Waiting press OK for 5 s to load             | 0000      |  |
|    |                                                | the default values.                          |           |  |
|    | DEE                                            | Note:                                        |           |  |
|    |                                                | Loading the default values then req          | uires the |  |
| A  |                                                | travel to be calibrated again, LRNT          | flashes   |  |
| 0  |                                                | on the display until (rapid or advanc        | ed)       |  |
|    |                                                | calibration is done.                         |           |  |
|    |                                                | Loading the programming from                 |           |  |
|    |                                                | memory card                                  |           |  |
|    |                                                | Waiting press OK for 5 s to load             | 0000      |  |
|    |                                                | the values from memory card.                 | 0000      |  |
|    |                                                | Loading from memory card com-                |           |  |
|    |                                                | pleted OK.                                   | DONL      |  |
|    |                                                | Loading from memory card error               | EMEM      |  |
|    |                                                | (e.g. no card).                              |           |  |
|    | Contro                                         | I panel protection level settings            |           |  |
|    | (default = OFF)                                |                                              |           |  |
|    | OFF                                            | No protection                                |           |  |
|    | 1                                              | Protection of menus MOT, LRNT, T             | rv, out,  |  |
|    | <u> </u>                                       | IN, LGC, STAT, EXP, LOAD                     |           |  |
|    | 2                                              | Protection of menu RAD                       |           |  |
| S  |                                                | Protection from IP connection (it is i       | not pos-  |  |
| ŝ  | 3                                              | sible to connect to the control panel from a |           |  |
| PA |                                                | smartphone)                                  |           |  |
|    |                                                | Protection of menus MOT, LRNT, TRV,          |           |  |
|    | 4                                              | OUT, IN, LGC, STAT, EXP, LOAD and IP         |           |  |
|    |                                                | connection                                   |           |  |
|    | 5                                              | Protection of menu RAD and IP cor            | nection   |  |
|    | 6                                              | Complete control panel protection            |           |  |
|    | 7 Protection of all board menus, IP connection |                                              |           |  |
|    |                                                | available                                    |           |  |

#### List of signalling on the display

| Signal | Description                                                              |  |
|--------|--------------------------------------------------------------------------|--|
| C1     | Contact closed on command C1 input                                       |  |
| C2     | Contact closed on command C2 input                                       |  |
| C3     | Contact closed on command C3 input                                       |  |
| C4     | Contact closed on command C4 input                                       |  |
| S1     | Contact open on safety device S1 input                                   |  |
| S2     | Contact open on safety device S2 input                                   |  |
| S3     | Contact open on safety device S3 input                                   |  |
| S4     | Contact open on safety device S4 input                                   |  |
| FO1    | Opening limit switch position reached                                    |  |
| FC1    | Closing limit switch position reached                                    |  |
| ОВО    | Obstacle detected on opening                                             |  |
| OBC    | Obstacle detected on closing                                             |  |
| AF1    | Motor in stop approach force reduction                                   |  |
|        | interval                                                                 |  |
| MSO1   | Mechanical stop reached in opening                                       |  |
| MSC1   | Mechanical stop reached in closing                                       |  |
|        | Operation with battery                                                   |  |
| BATT   | When this message is displayed it is fol-                                |  |
| D/ (11 | lowed by an indication of the battery op-                                |  |
|        | erating voltage, e.g. 24.5V                                              |  |
| BT-    | Battery almost flat (indication shown only                               |  |
|        | when the gate is stopped)<br>Battery totally flat (indication shown only |  |
| BT     | when the date is stopped)                                                |  |
|        | Radio command received from saved re-                                    |  |
| RX     | mote control                                                             |  |
|        | Radio command received from unsaved                                      |  |
|        | remote control button                                                    |  |
| RD     | Rolling/fixed code decoding off                                          |  |
| OAB    | Gate left open                                                           |  |
| AT     | Gate in self-calibration                                                 |  |

#### List of alarms

| Alarm  | Description                                |  |
|--------|--------------------------------------------|--|
| XXXX   | Reset card                                 |  |
|        | Manoeuvre interval since last maintenance  |  |
| IVIINE | reached alarm                              |  |
| F0     | Error motor not selected                   |  |
| F1     | Motor cables inverted error                |  |
| F3     | Reversed limit switch error                |  |
| F4     | Both open limit switch alarm               |  |
| F5     | Opening limit switch malfunction error     |  |
| F6     | Closing limit switch malfunction error     |  |
| F9     | Communication error with expansion card    |  |
| F10    | Error alarm motor not connected            |  |
| F12    | Encoder error alarm                        |  |
| E14    | Microswitch undervoltage (check power sup- |  |
| F14    | ply and outputs)                           |  |
| F15    | Safety test 1 failed                       |  |
| F16    | Safety test 2 failed                       |  |
| F17    | Safety test 3 failed                       |  |
| F18    | Safety test 4 failed                       |  |
| F19    | Manoeuvre length/timeout alarm             |  |
| F21    | Mosfet short alarm                         |  |

| F23 | Blocked rotor alarm           |  |
|-----|-------------------------------|--|
| F26 | 5th obstacle in closing alarm |  |
| F27 | Overcurrent alarm             |  |
| F29 | Radio memory full alarm       |  |
| F30 | Faulty radio memory alarm     |  |
| F31 | Short flashing alarm          |  |
| F32 | Gate open light short alarm   |  |
| F33 | No memory card alarm          |  |
| F34 | FW checksum alarm             |  |
| F36 | Board temperature alarm       |  |

#### **Updating Firmware:**

The control panel is equipped with a USB port that is used to update the control panel Firmware or the Wi-Fi EMC.W communication module Firmware

#### Caution:

If the firmware updating procedure is not carried out properly it may damage the control panel or the Wi-Fi communication module, make sure not to interrupt the mains power supply during the update.

To perform the Firmware Update, consult the instructions provided with the Firmware

# VIMAR

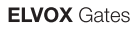

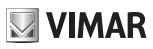

# Control panel behaviour when loading settings:

The table below describes the behaviour of the control panel when loading all settings relating to the following data:

- Fixed counters not resettable
- Counters resettable by the installer
- Motor parameters (Control panel menu, section MOT)
- Gate travel data (e.g. leaf length, current curve...)
- Installer settings (control panel menu sections TRV, OUT, IN, LGC)
- Password (control panel menu section PASS)
- Remote controls

| Action                        | Data            | Behaviour                              |
|-------------------------------|-----------------|----------------------------------------|
|                               |                 | of the control panel                   |
|                               | Fixed counters  | -                                      |
|                               | Reset counters  | -                                      |
| RESET                         | Motor param-    |                                        |
| (reboot                       | eters           | No variation                           |
| control panel)                |                 | -                                      |
| , , ,                         | Settings        | -                                      |
|                               | Password        | -                                      |
|                               | Remote controls |                                        |
|                               | Fixed counters  | -                                      |
|                               | Reset counters  | _                                      |
|                               | Motor param-    |                                        |
| Firmware Up-                  | eters           | No variation                           |
| dating                        | Travel data     |                                        |
|                               | Settings        | -                                      |
|                               | Password        |                                        |
|                               | Remote controls |                                        |
|                               | Fixed counters  | No variation                           |
|                               | Reset counters  |                                        |
|                               | Motor param-    | Import data from                       |
| LOAD MEM                      | eters           | MEM.W                                  |
| (loading from<br>memory card) | Travel data     | Self-calibration on<br>first manoeuvre |
|                               | Settings        | lunn art data fram                     |
|                               | Password        |                                        |
|                               | Remote controls |                                        |
|                               | Fixed counters  | Neveriation                            |
|                               | Reset counters  | INO Variation                          |
|                               | Motor param-    | Import data from                       |
| Reset/Import                  | eters           | App                                    |
| control panel data from By-   | Travel data     | Self-calibration on<br>first manoeuvre |
| gate Pro app                  | Settings        | Import data from                       |
|                               | Password        | N                                      |
|                               | Remote controls | No variation                           |
|                               | Fixed counters  |                                        |
|                               | Reset counters  | No variation                           |
|                               | Motor param-    |                                        |
| LOAD DEF                      | eters           |                                        |
| (loading de-<br>fault values) | Travel data     | New calibration                        |
|                               | Settings        | Restores to                            |
|                               | Password        | DEFAULT                                |
|                               | Remote controls | No variation                           |

|                | Fixed counters    |                   |
|----------------|-------------------|-------------------|
|                | Reset counters    |                   |
| ERSA           | Motor param-      |                   |
| (deletion      | eters             | No variation      |
| of receiver    | Travel data       | ]                 |
| memory)        | Settings          | ]                 |
|                | Password          |                   |
|                | Remote controls   | Complete deletion |
|                | Fixed counters    |                   |
|                | Reset counters    |                   |
| Reset/Import   | Motor param-      |                   |
| receiving data | eters             | No variation      |
| from By goto   | Travel data       | ]                 |
| Dro opp        | Settings          | ]                 |
|                | Password          |                   |
|                | Remote controls   | Import data from  |
|                | Controle Controls | Арр               |

SL24.W

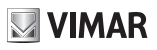

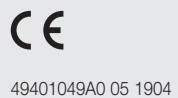

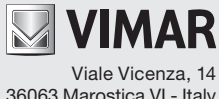

36063 Marostica VI - Italy www.vimar.com